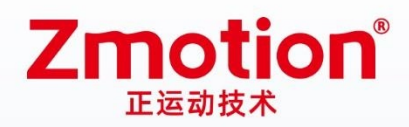

做最好用的运动控制 DO THE BEST TO USE MOTION CONTROL

# **PCI Bus Motion Control Card**

# XPCI1C00

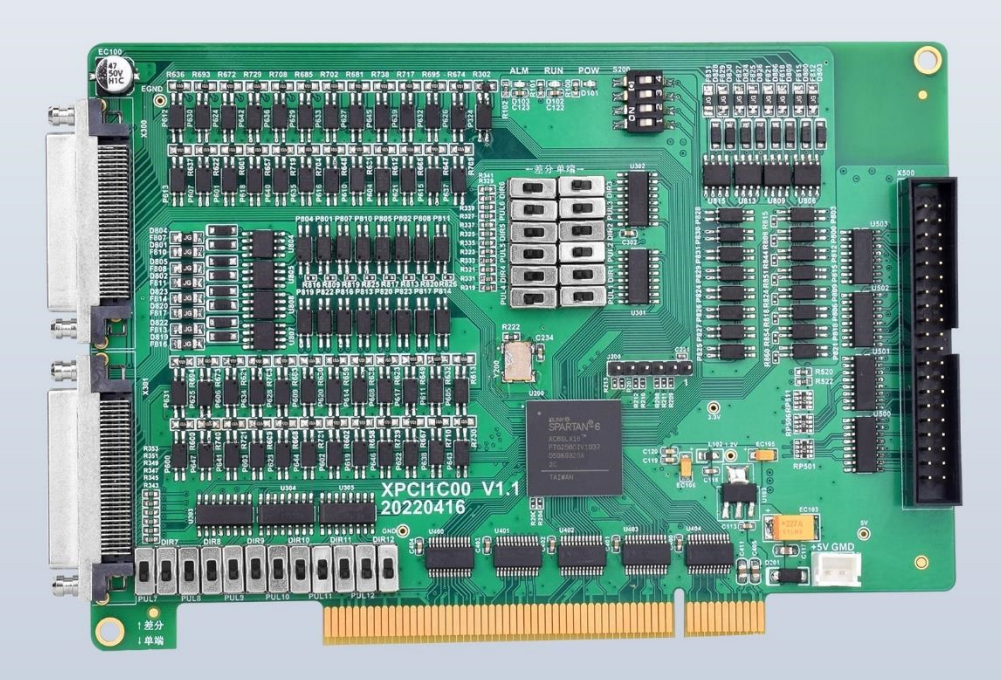

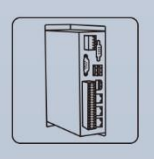

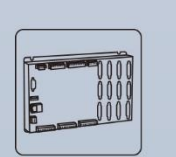

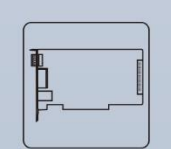

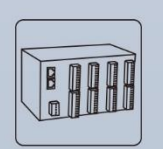

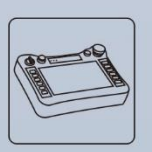

Vision Motion Controller

Motion Controller

Motion Control Card

**IO Expansion Module** 

HMI

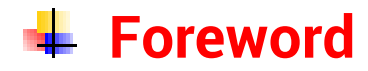

# **Zmotion**<sup>®</sup>

The motion controller provides rich interface, and it has excellent motion control performance, which can meet the expansion requirements of various projects.

This manual is copyrighted by Shenzhen Technology Co., Ltd., without the written permission of the Zmotion Technology, no person shall reproduce, translate and copy any content in this manual. The above-mentioned actions will constitute an infringement of the copyright of the company's manual, and Zmotion will investigate legal responsibility according to law.

For details about the ZMC controller software and the introduction and routine of each command, please refer to the ZBASIC software manual.

Information contained in this manual is only for reference. Due to improvements in design and functions and other aspects, Zmotion Technology reserves the final interpretation! Subject to change without notice!

Pay attention to safety when debugging the machine!

Please be sure to design an effective safety protection device in the machine, and add an error handling program in the software, otherwise Zmotion has no obligation or responsibility for the loss caused.

In order to ensure the safe, normal and effective use of the product, please be sure to read this product manual carefully before installing and using the product.

## 🖶 Safety Statement

- This chapter describes the safety precautions required for the correct use of this product. Before using this product, please read the instructions for use and correctly understand the relevant information on safety precautions.
- This product should be used in an environment that meets the design specifications, otherwise it may cause equipment damage or personal injury, and malfunctions or component damage caused by failure to comply with relevant regulations are not within the scope of product quality assurance.
- Zmotion will not take any legal responsibility for personal safety accidents and property losses caused by failure to comply with the contents of this manual or illegal operation of products.

## Safety Level Definition

According to the level, it can be divided into " Danger " and " Caution ". Failure to operate as required may result in moderate injury, minor injury or equipment damage.

Please keep this guide in a safe place for reading when needed, and be sure to hand this manual to the end user.

|               |   | Install                                                                                |
|---------------|---|----------------------------------------------------------------------------------------|
|               | ٠ | When the controller is disassembled, all external power supplies used by the           |
|               |   | system should be disconnected before operation, otherwise it may cause                 |
|               |   | misoperation or damage to the equipment.                                               |
| $\overline{}$ | ٠ | It is forbidden to use in the following places: places with dust, oil fume, conductive |
| Danger        |   | dust, corrosive gas and flammable gas; places exposed to high temperature,             |
|               |   | condensation, wind and rain; places with vibration and shock. Electric shock, fire     |
|               |   | and misuse can cause product damage and deterioration.                                 |
| _             | ٠ | Avoid metal shavings and wire ends falling into the hardware circuit board during      |
|               |   | installation.                                                                          |
|               | ٠ | After installation, ensure that there are no foreign objects on the hardware circuit   |
| Notice        |   | board.                                                                                 |
|               | • | When installing, make it tightly and firmly with the mounting frame.                   |

|                    | • | Improper installation of the controller may result in misoperation, failure and fire. |  |  |
|--------------------|---|---------------------------------------------------------------------------------------|--|--|
|                    |   | Wiring                                                                                |  |  |
|                    | ٠ | The specifications and installation methods of the external wiring of the             |  |  |
|                    |   | equipment shall comply with the requirements of local power distribution              |  |  |
|                    |   | regulations.                                                                          |  |  |
|                    | ٠ | When wiring, all external power supplies used by the system should be                 |  |  |
| <u>/!</u> \        |   | disconnected before operation.                                                        |  |  |
| Dangar             | ٠ | When powering on and running after the wiring work is completed, the terminals        |  |  |
| Danger             |   | attached to the product must be installed.                                            |  |  |
|                    | ٠ | Cable terminals should be well insulated to ensure that the insulation distance       |  |  |
|                    |   | between cables will not be reduced after the cables are installed on the terminal     |  |  |
|                    |   | block.                                                                                |  |  |
|                    | ٠ | Avoid metal shavings and wire ends falling into the hardware circuit board during     |  |  |
|                    |   | installation.                                                                         |  |  |
|                    | ٠ | The cable connection should be carried out correctly on the basis of confirming       |  |  |
|                    |   | the type of the connected interface.                                                  |  |  |
| $\mathbf{\Lambda}$ | ٠ | It should be confirmed that the cables pressed into the terminals are in good         |  |  |
| $\overline{}$      |   | contact.                                                                              |  |  |
| Notice             | ٠ | Do not bundle the control wires and communication cables with the main circuit        |  |  |
|                    |   | or power supply wires, etc., and the distance between the wires should be more        |  |  |
|                    |   | than 100 mm, otherwise noise may cause malfunction.                                   |  |  |
|                    | • | If the controller is not installed properly, it may cause electric shock or equipment |  |  |
|                    |   | failure or malfunction.                                                               |  |  |

## Content

| Chapter   | I Product                | tion Information                            | 3  |  |
|-----------|--------------------------|---------------------------------------------|----|--|
| 1.1.      | 1.1. Product Information |                                             |    |  |
| 1.2.      | Funct                    | ion Features                                | 3  |  |
| 1.3.      | Syste                    | m Frame                                     | 4  |  |
| 1.4.      | Mode                     | Information                                 | 4  |  |
| 1.5.      | Hardw                    | vare Installment                            | 5  |  |
| Chapter   | II Produc                | t Specification                             | 7  |  |
| 2.1.      | Basic                    | Specification                               | 7  |  |
| 2.2.      | Interfa                  | ace Definition                              | 7  |  |
| 2.3.      | Work                     | Environment                                 | 8  |  |
| Chapter   | III Wiring               | , Communication Configuration               | 9  |  |
| 3.1.      | Power                    | r Input                                     | 9  |  |
| 3.2.      | X300,                    | X301 Signal Interface                       | 9  |  |
|           | 3.2.1.                   | ACC-1C00 Adapter                            | 9  |  |
|           | 3.2.2.                   | Terminal Definition                         | 10 |  |
| 3.3.      | X500                     | Signal Interface                            | 16 |  |
|           | 3.3.1.                   | Adapter EXDB37M-37                          | 16 |  |
|           | 3.3.2.                   | Terminal Definition                         | 17 |  |
| 3.4.      | Pulse                    | Directional Output                          | 17 |  |
|           | 3.4.1.                   | Pulse Direction Axis Specification & Wiring | 18 |  |
|           | 3.4.2.                   | Basic Usage Method                          | 19 |  |
| 3.5.      | Encod                    | ler Input                                   | 21 |  |
|           | 3.5.1.                   | Encoder Interface Specification & Wiring    | 21 |  |
|           | 3.5.2.                   | Basic Usage Method                          | 22 |  |
| 3.6.      | IN: Dig                  | gital Input                                 | 24 |  |
|           | 3.6.1.                   | Digital Input Specification & Wiring        | 24 |  |
|           | 3.6.2.                   | Position Sensor & Signal Distribution       | 27 |  |
|           | 3.6.3.                   | Basic Usage Method                          | 27 |  |
| 3.7.      | OUT: [                   | Digital Output                              | 28 |  |
|           | 3.7.1.                   | Digital Output Specification & Wiring       | 28 |  |
|           | 3.7.2.                   | Basic Usage Method                          | 29 |  |
| 3.8.      | DIP Sv                   | witch                                       | 30 |  |
|           | 3.8.1.                   | Differential/Single-ended DIP Switch        | 30 |  |
|           | 3.8.2.                   | S200 DIP Switch                             | 31 |  |
| Chapter   | IV Acces                 | sories                                      | 32 |  |
| 4.1.      | Stand                    | ard Accessories                             | 32 |  |
| 4.2.      | Optior                   | nal Accessories                             | 33 |  |
| Chapter ' | V Installa               | ation                                       | 35 |  |

| 5.1.       | XPCI1C00 Installation                               | 35 |
|------------|-----------------------------------------------------|----|
| 5.2.       | Drive Program Installation                          | 35 |
| 5.3.       | Ordinary Network Card Install EtherCAT Bus Protocol | 41 |
| Chapter VI | Program & Applications                              | 46 |
| 6.1.       | ZDevelop Software Usage                             | 46 |
| 6.2.       | PC Upper-Computer Program Application               | 51 |
| Chapter VI | I Run and Maintain                                  | 54 |
| 7.1.       | Regular Inspection and Maintenance                  | 54 |
| 7.2.       | Common Problems                                     | 55 |
|            |                                                     |    |

## **Chapter I Production Information**

### 1.1. Product Information

XPCI1C00 motion control card is a kind of new type PCI bus control card. It can control multiple step motors or digital servo motors. And there are many functions on it, such as, multi-axis point to point motion, interpolation, trajectory planning, IO control, etc.

XPCI series motion control cards need to be used with MotionRT. Please refer to Chapter V.

### **1.2. Function Features**

- 12 axes motion control at most.
- Pulse output mode: pulse / direction
- Support encoder position measurement, which can be configured as handwheel input mode.
- Mechanical control input signal: +/-EL, ORG, ALM, optoelectronic isolation.
- Maximum pulse output frequency of pulse axis is 5MHZ.
- The maximum output current of general digital outputs can reach 300mA, which can directly drive some kinds of solenoid valves.
- Support linear interpolation, arbitrary circular interpolation, helical interpolation
- Support electronic cam, electronic gear, position latch, synchronous follow, virtual axis and other functions.
- Support pulse closed loop, pitch compensation and other functions.
- Support multi-file and multi-task programming in ZBasic.

 A variety of program encryption methods to protect the intellectual property rights of customers.

### 1.3. System Frame

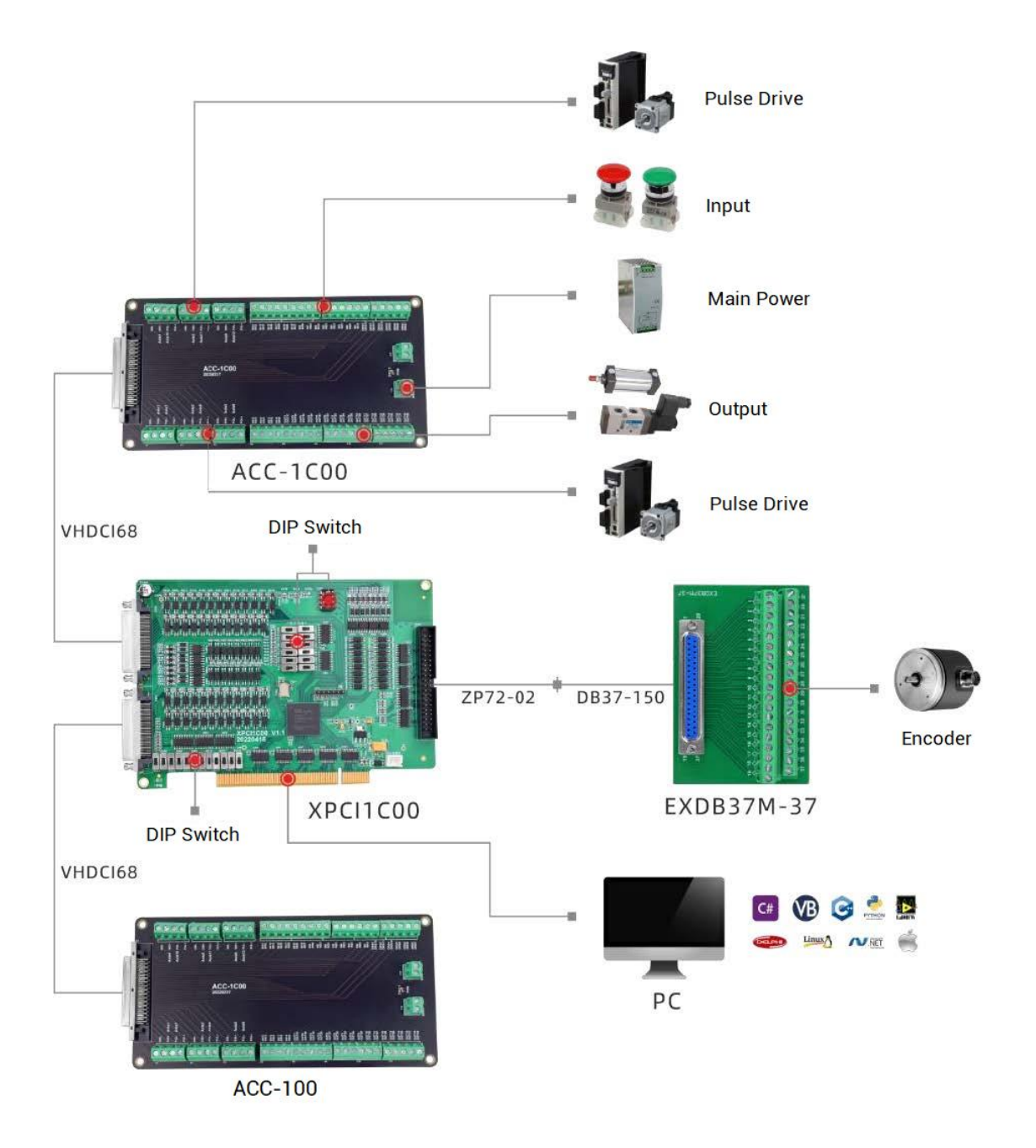

### 1.4. Model Information

XPCI is the abbreviation of the PCI motion control card model launched by Zmotion.

The naming rules are as follows:

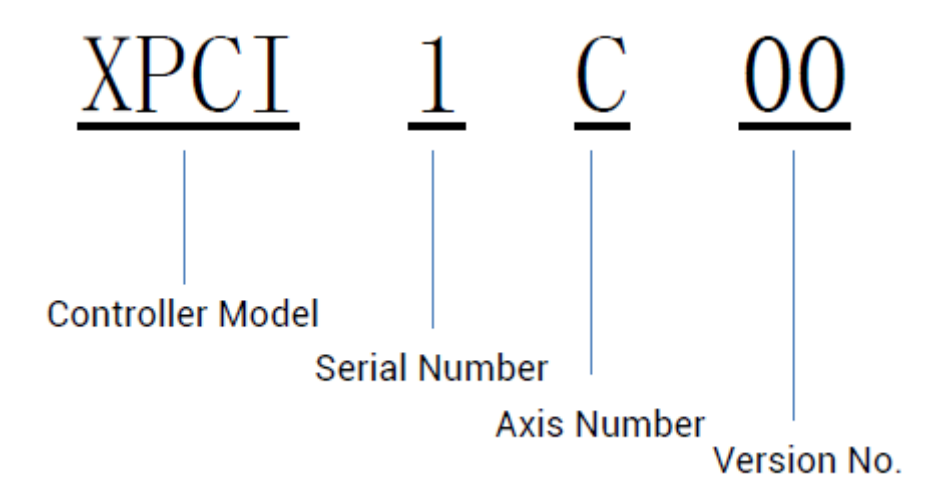

### 1.5. Hardware Installment

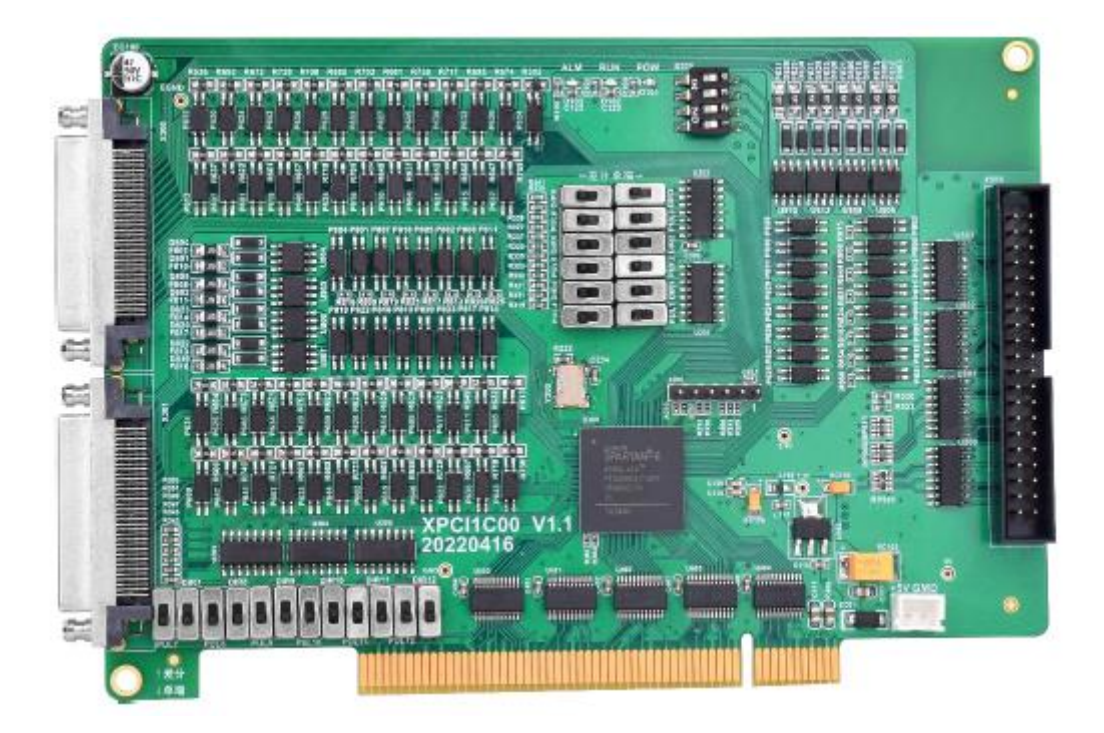

#### Size: 155\*108mm

The card slot interface is designed according to the PCI V3.0 standard 32-bit card, and it is backward compatible with the standard PCI V2.3.

 PCI doesn't support plug in or pull out when in hot, so please close the computer before inserting and pulling the card.

- Please handle it carefully. Before touching the control card circuit or inserting/pulling the control card, please wear anti-static gloves or touch an effectively grounded metal object to discharge the human body to prevent possible static electricity from damaging the motion control card.
  - Non-professionals are strictly prohibited to operate. Specifically, professionals who had been trained related electrical equipment, or who master electrical knowledge.
    - Please be sure to read the product instruction manual and safety precautions carefully before installation.
    - Before installation, please ensure that the product is powered off.
    - Do not disassemble the module, otherwise the machine may be damaged.
    - Avoid direct sunlight installation.

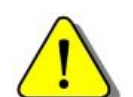

In order to facilitate ventilation and controller replacement, 2-3cm should be left between the upper and lower parts of the controller and the installation environment and surrounding components.

Installation attention

•

- Considering the convenient operation and maintenance of the controller, please do not install the controller in the following places:
  - a) places where the surrounding ambient temperature exceeds the range of -20°C-60°C
  - b) places where the ambient humidity exceeds the range of 10%-95% (non-condensing)
  - c) places with corrosive gases and flammable gases
  - d) places with many conductive powders such as dust and iron powder, oil mist, salt, and organic solvents

## **Chapter II Product Specification**

### 2.1. Basic Specification

| Item                       | Description                                          |
|----------------------------|------------------------------------------------------|
| Model                      | XPCI1C00                                             |
| Basic Axes                 | 12                                                   |
| Type of Basic Axes         | Local pulse axes                                     |
| Digital IO                 | There are 49 inputs and 32 outputs (with overcurrent |
| Digital 10                 | protection).                                         |
| IO Input Frequency         | <5kHz                                                |
| IO Output Frequency        | <8kHz                                                |
| Highest Pulse Frequency    | 5MHz                                                 |
| Motion Buffer of Each Axis | 4096                                                 |
| Power Supply Input         | 24V DC input                                         |
| Dimensions                 | 155*108mm                                            |

### 2.2. Interface Definition

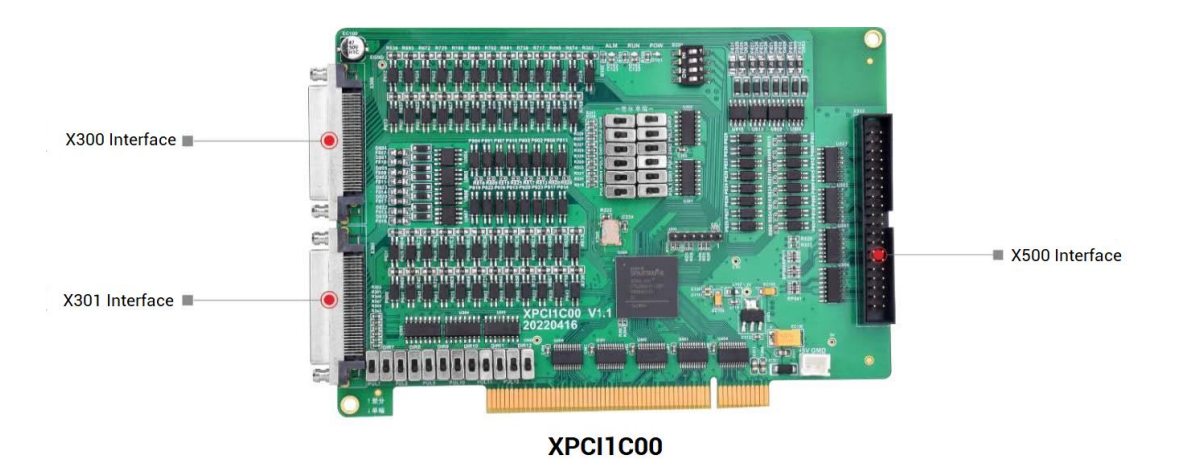

→ Interface Description

| Mark | Interface                  | Number | Description                                                                                 |
|------|----------------------------|--------|---------------------------------------------------------------------------------------------|
| POW  | The led that indicates the | 1      | Power state: it lights when power is conducted.                                             |
| RUN  | current state.             | 1      | Run state: it lights when runs normally                                                     |
| ALM  |                            | 1      | Error state: it lights when runs incorrectly                                                |
| X300 | Signal Interface           | 1      | Include 0-5 axis motor control signals and IO control signals, which is used with adapter.  |
| X301 | Signal Interface           | 1      | Include 6-11 axis motor control signals and IO control signals, which is used with adapter. |
| X500 | Signal Interface           | 1      | Include 0-3 axis encoder signals, which is used with adapter.                               |

### 2.3. Work Environment

| ltem                   | Parameters                                  |
|------------------------|---------------------------------------------|
| Work Temperature       | <b>-20</b> ℃ <b>-60</b> ℃                   |
| Work relative Humidity | 5%-95% non-condensing                       |
| Storage Temperature    | -40 $^\circ C$ ~ 70 $^\circ C$ (not frozen) |
| Storage Humidity       | Below 90%RH (no frost)                      |
| Vibration              | Below 4.9m/s^2                              |
| Shock                  | Below 19.6m/s^2                             |
| Degree of Protection   | IP20                                        |

## Chapter III Wiring, Communication Configuration

### 3.1. Power Input

The power input adopts DC24V power supply, which is connected through the EGND and E24V terminals of the 5.08mm screw terminal on the ACC-1C00 wiring board. For specific interface specifications, please refer to 3.2.2 "Terminal Definition".

#### $\rightarrow$ Specification:

| Item                    | Description     |
|-------------------------|-----------------|
| Voltage                 | DC24V(-10%~10%) |
| The current to open     | ≤0.5A           |
| The current to work     | ≤0.4A           |
| Anti-reverse connection | Valid           |
| Overcurrent Protection  | Valid           |

### 3.2. X300, X301 Signal Interface

X300 and X301 are main interfaces for motion control and IO signal control of XPCI1C00. It is VHDCI socket, and it is necessary to connect ACC-1C00 adapter. Below shows X300 and X304 signal terminal:

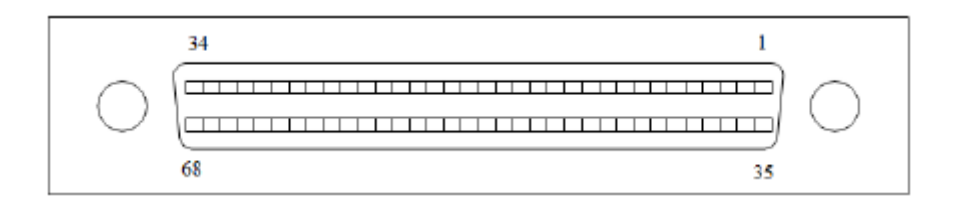

### 3.2.1. ACC-1C00 Adapter

ACC-1C00 is the adapter of X300 and X301 signal terminal, use VHDCI168 cable to

#### connect.

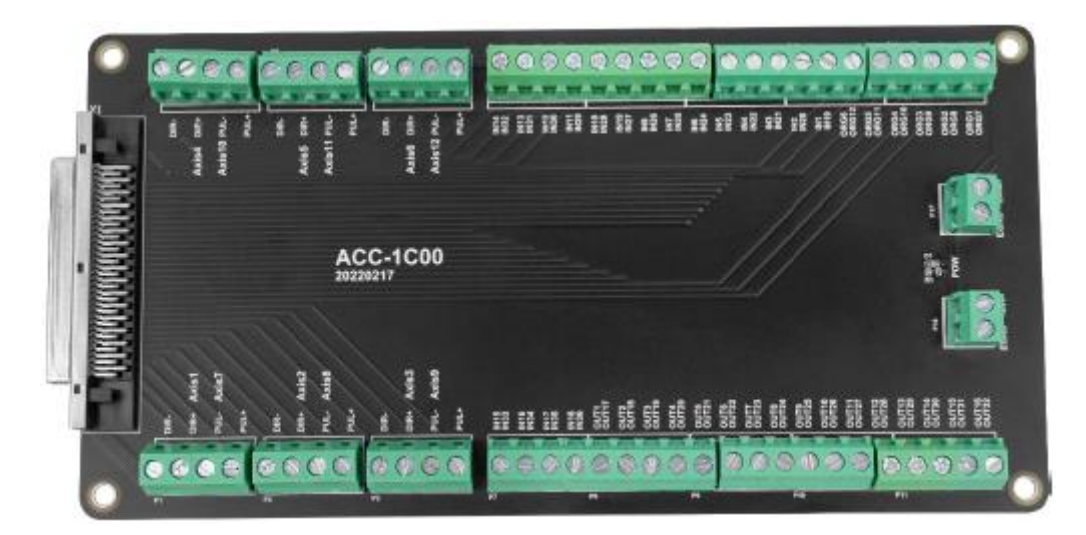

Size: 169\*100mm

### 3.2.2. Terminal Definition

### $\rightarrow$ X300 Pin Definition

| Pin | Name      | Description                      |
|-----|-----------|----------------------------------|
| 1   | PUL0+     | Pulse signal (+) of axis 0       |
| 2   | PUL0-     | Pulse signal (-) of axis 0       |
| 3   | DIR0+     | Directional signal (+) of axis 0 |
| 4   | DIR0-     | Directional signal (-) of axis 0 |
| 5   | PUL1+     | Pulse signal (+) of axis 1       |
| 6   | PUL1-     | Pulse signal (-) of axis 1       |
| 7   | DIR1+     | Directional signal (+) of axis 1 |
| 8   | DIR1-     | Directional signal (-) of axis 1 |
| 9   | PUL2+     | Pulse signal (+) of axis 2       |
| 10  | PUL2-     | Pulse signal (-) of axis 2       |
| 11  | DIR2+     | Directional signal (+) of axis 2 |
| 12  | DIR2-     | Directional signal (-) of axis 2 |
| 13  | IN37/ORG0 | Origin signal of axis 0          |

| 14  | IN38/ORG1       | Origin signal of axis 1                  |
|-----|-----------------|------------------------------------------|
| 15  | IN39/ORG2       | Origin signal of axis 2                  |
| 16  | IN0/ALM0/R0/EA4 | Alarm signal of axis 0/latch 0/encoder 4 |
| 17  | IN1/ALM1/R1/EB4 | Alarm signal of axis 1/latch 1/encoder 4 |
| 18  | IN3/ALM2/R2     | Alarm signal of axis 2/latch 2           |
| 19  | IN4/ALM3/R3     | Alarm signal of axis 3/latch 3           |
| 20  | IN5/ALM4/R4     | Alarm signal of axis 4/encoder 4         |
| 21  | IN6/ALM5        | Alarm signal of axis 5                   |
| 22  | IN7/EL0+        | (+) position limit signal of axis 0      |
| 23  | IN8/EL0+        | (-) position limit signal of axis 0      |
| 24  | IN9/EL1+        | (+) position limit signal of axis 1      |
| 25  | OUT0/HW0        | Comparison output 0                      |
| 26  | OUT1/HW1        | Comparison output 1                      |
| 27  | OUT2/PWM0       | Low-speed PWM0                           |
| 28  | OUT3/PWM1       | Low-speed PWM1                           |
| 29  | OUT4            | General output 4                         |
| 30  | OUT5            | General output 5                         |
| 31  | OUT6            | General output 6                         |
| 32  | OUT7            | General output 7                         |
| 33  | +24V            | 24V power, input                         |
| 34  | EGND            | 24V power ground                         |
| Pin | Name            | Description                              |
| 35  | PUL3+           | Pulse signal (+) of axis 3               |
| 36  | PUL3-           | Pulse signal (-) of axis 3               |
| 37  | DIR3+           | Directional signal (+) of axis 3         |
| 38  | DIR3-           | Directional signal (-) of axis 3         |
| 39  | PUL4+           | Pulse signal (+) of axis 4               |
| 40  | PUL4-           | Pulse signal (-) of axis 4               |
| 41  | DIR04+          | Directional signal (+) of axis 4         |

| 42    | DIR0-4     | Directional signal (-) of axis 4    |
|-------|------------|-------------------------------------|
| 43    | PUL5+      | Pulse signal (+) of axis 5          |
| 44    | PUL5-      | Pulse signal (-) of axis 5          |
| 45    | DIR5+      | Directional signal (+) of axis 5    |
| 46    | DIR5-      | Directional signal (-) of axis 5    |
| 47    | IN40/ORG3  | Origin signal of axis 3             |
| 48    | IN41/ORG4  | Origin signal of axis 4             |
| 49    | IN42/ORG5  | Origin signal of axis 5             |
| 50    | IN10/EL1-  | (-) position limit signal of axis 1 |
| 51    | IN11/EL2+  | (+) position limit signal of axis 2 |
| 52    | IN12/EL2-  | (-) position limit signal of axis 2 |
| 53    | IN13/EL3+  | (+) position limit signal of axis 3 |
| 54    | IN14/EL3-  | (-) position limit signal of axis 3 |
| 55    | IN15/EL4+  | (+) position limit signal of axis 4 |
| 56    | IN16/EL4-  | (-) position limit signal of axis 4 |
| 57    | IN17/EL5+  | (+) position limit signal of axis 5 |
| 58    | IN18/EL-   | (-) position limit signal of axis 5 |
| 59    | OUT8       | General output 8                    |
| 60    | OUT9       | General output 9                    |
| 61    | OUT10/ERC0 | Error clear signal of axis 0        |
| 62    | OUT11/ERC1 | Error clear signal of axis 1        |
| 63    | OUT12/ERC2 | Error clear signal of axis 2        |
| 64    | OUT13/ERC3 | Error clear signal of axis 3        |
| 65    | OUT14/ERC4 | Error clear signal of axis 4        |
| 66    | OUT15/ERC5 | Error clear signal of axis 5        |
| 67    | GND        | Internal power ground               |
| 68    | INO        | General input 0                     |
| Note: |            |                                     |

• Pay attention to the positive and negative poles of the IO power supply of XPCI1C00 to avoid

burning the IO port.

- The maximum output current of XPCI1C00 is 300mA, which can be directly connected to most of loads. Please calculate the current.
- The IO port of XPCI1C00 is an isolated IO port, please input the power supply of the IO port from EGND and 24V+.
- IN2-5 can be configured as pulse axis latch input, and IN2-3 can be configured as latch input of encoder axis.
- IN1, IN2, and IN5 are used as EA4, EB4, and EZ4 of the 24V encoder, and are used when there is no handwheel.
- PWM0 and PWM0 are low-speed ports, and the maximum output frequency is 10KHz.
- For the special function hardware comparison output HW0 and HW1 need control card license with HW.

#### $\rightarrow$ X301 Pin Definition

| Pin | Name      | Description                      |
|-----|-----------|----------------------------------|
| 1   | PUL6+     | Pulse signal (+) of axis 6       |
| 2   | PUL6-     | Pulse signal (-) of axis 6       |
| 3   | DIR6+     | Directional signal (+) of axis 6 |
| 4   | DIR6-     | Directional signal (-) of axis 6 |
| 5   | PUL7+     | Pulse signal (+) of axis 7       |
| 6   | PUL7-     | Pulse signal (-) of axis 7       |
| 7   | DIR7+     | Directional signal (+) of axis 7 |
| 8   | DIR7-     | Directional signal (-) of axis 7 |
| 9   | PUL8+     | Pulse signal (+) of axis 8       |
| 10  | PUL8-     | Pulse signal (-) of axis 8       |
| 11  | DIR8+     | Directional signal (+) of axis 8 |
| 12  | DIR8-     | Directional signal (-) of axis 8 |
| 13  | IN43/ORG6 | Origin signal of axis 6          |
| 14  | IN44/ORG7 | Origin signal of axis 7          |

| 15  | IN45/ORG8  | Origin signal of axis 8             |
|-----|------------|-------------------------------------|
| 16  | IN19/ALM6  | Alarm signal of axis 6              |
| 17  | IN20/ALM7  | Alarm signal of axis 7              |
| 18  | IN21/ALM8  | Alarm signal of axis 8              |
| 19  | IN22/ALM9  | Alarm signal of axis 9              |
| 20  | IN23/ALM10 | Alarm signal of axis 10             |
| 21  | IN24/ALM11 | Alarm signal of axis 11             |
| 22  | IN25/EL6+  | (+) position limit signal of axis 6 |
| 23  | IN26/EL6-  | (-) position limit signal of axis 6 |
| 24  | IN27/EL7+  | (+) position limit signal of axis 7 |
| 25  | OUT16      | General output 16                   |
| 26  | OUT17      | General output 17                   |
| 27  | OUT18      | General output 18                   |
| 28  | OUT19      | General output 19                   |
| 29  | OUT20      | General output 20                   |
| 30  | 0UT21      | General output 21                   |
| 31  | OUT22      | General output 22                   |
| 32  | OUT23      | General output 23                   |
| 33  | +24V       | 24V power, input                    |
| 34  | EGND       | 24V power ground                    |
| Pin | Name       | Description                         |
| 35  | PUL9+      | Pulse signal (+) of axis 9          |
| 36  | PUL9-      | Pulse signal (-) of axis 9          |
| 37  | DIR9+      | Directional signal (+) of axis 9    |
| 38  | DIR9-      | Directional signal (-) of axis 9    |
| 39  | PUL10+     | Pulse signal (+) of axis 10         |
| 40  | PUL10-     | Pulse signal (-) of axis 10         |
| 41  | DIR010+    | Directional signal (+) of axis 10   |
| 42  | DIR10-     | Directional signal (-) of axis 10   |

| 43   | PUL11+      | Pulse signal (+) of axis 11          |
|------|-------------|--------------------------------------|
| 44   | PUL11-      | Pulse signal (-) of axis 11          |
| 45   | DIR11+      | Directional signal (+) of axis 11    |
| 46   | DIR11-      | Directional signal (-) of axis 11    |
| 47   | IN46/ORG3   | Origin signal of axis 9              |
| 48   | IN47/ORG4   | Origin signal of axis 10             |
| 49   | IN48/ORG5   | Origin signal of axis 11             |
| 50   | IN28/EL7-   | (-) position limit signal of axis 7  |
| 51   | IN29/EL8+   | (+) position limit signal of axis 8  |
| 52   | IN30/EL8-   | (-) position limit signal of axis 8  |
| 53   | IN31/EL9+   | (+) position limit signal of axis 9  |
| 54   | IN32/EL9-   | (-) position limit signal of axis 9  |
| 55   | IN33/EL10+  | (+) position limit signal of axis 10 |
| 56   | IN34/EL10-  | (-) position limit signal of axis 10 |
| 57   | IN35/EL11+  | (+) position limit signal of axis 11 |
| 58   | IN36/EL11-  | (-) position limit signal of axis 11 |
| 59   | OUT24       | General output 24                    |
| 60   | OUT25       | General output 25                    |
| 61   | OUT26/ERC6  | Error clear signal of axis 6         |
| 62   | OUT27/ERC7  | Error clear signal of axis 7         |
| 63   | OUT28/ERC8  | Error clear signal of axis 8         |
| 64   | OUT29/ERC9  | Error clear signal of axis 9         |
| 65   | OUT30/ERC10 | Error clear signal of axis 10        |
| 66   | OUT31/ERC11 | Error clear signal of axis 11        |
| 67   | GND         | Internal power ground                |
| 68   | NC          | Reserved                             |
| Note |             |                                      |

Note:

• Pay attention to the positive and negative poles of the IO power supply of XPCI1C00 to avoid burning the IO port.

- The maximum output current of XPCI1C00 is 300mA, which can be directly connected to most of loads. Please calculate the current.
- The IO port of XPCI1C00 is an isolated IO port, please input the power supply of the IO port from EGND and 24V+.

### 3.3. X500 Signal Interface

The X500 interface is the encoder signal interface, and the EXDB37M-37 adapter board is used to connect external devices. This terminal is optional, if you need to use encoder, it can be selected.

#### $\rightarrow$ Interface Appearance

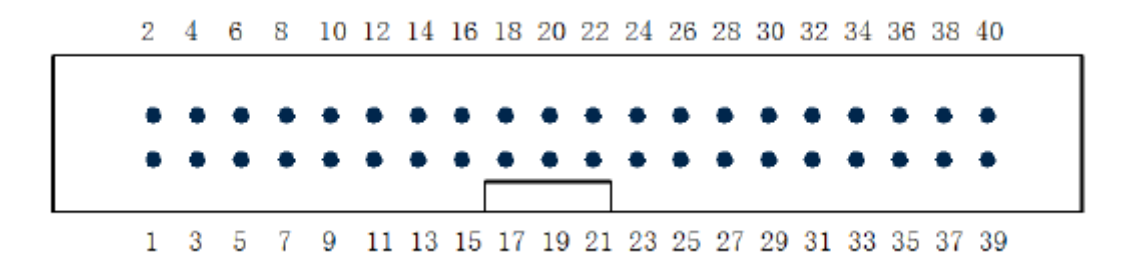

### 3.3.1. Adapter EXDB37M-37

EXDB37M-37 is the adapter board of X500 signal, and it is connected through adapter cable and DB37.

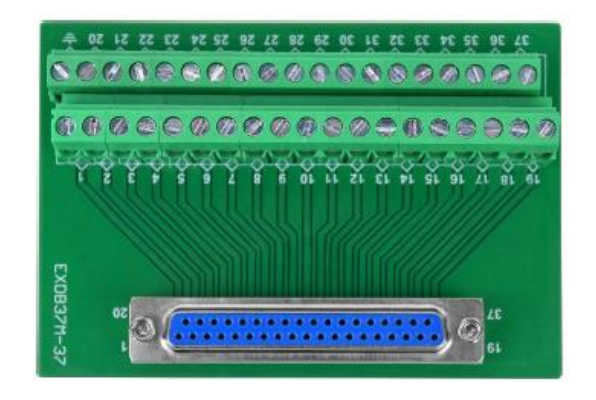

Size: 107\*85mm

### 3.3.2. Terminal Definition

Terminal corresponding relation and adapter board mark number are consistent, but there is no corresponding relation between Pin 38-40 and adapter board.

| Pin | Name | Function                       | Pin | Name | Function                       |
|-----|------|--------------------------------|-----|------|--------------------------------|
| 1   | 5V   | 5V power                       | 21  | EA1+ | Phase A (+) of encoder axis 2  |
| 2   | GND  | Internal power ground          | 22  | EA1- | Phase A (-) of encoder axis 2  |
| 3   | EA0+ | Phase A (+) of encoder axis 1  | 23  | EB1+ | Phase B (+) of encoder axis 2  |
| 4   | EA0- | Phase A (-) of encoder axis 1  | 24  | EB1- | Phase B (-) of encoder axis 2  |
| 5   | EB0+ | Phase B (+) of encoder axis 1  | 25  | EZ1+ | Signal Z (+) of encoder axis 2 |
| 6   | EB0- | Phase B (-) of encoder axis 1  | 26  | EZ1- | Signal Z (-) of encoder axis 2 |
| 7   | EZ0+ | Signal Z (+) of encoder axis 1 | 27  | NC   | /                              |
| 8   | EZ0- | Signal Z (-) of encoder axis 1 | 28  | NC   | /                              |
| 9   | NC   | /                              | 29  | GND  | Internal power ground          |
| 10  | 5V   | 5V power                       | 30  | EA3+ | Phase A (+) of encoder axis 4  |
| 11  | GND  | Internal power ground          | 31  | EA3- | Phase A (-) of encoder axis 4  |
| 12  | EA2+ | Phase A (+) of encoder axis 3  | 32  | EB3+ | Phase B (+) of encoder axis 4  |
| 13  | EA2- | Phase A (-) of encoder axis 3  | 33  | EB3- | Phase B (-) of encoder axis 4  |
| 14  | EB2+ | Phase B (+) of encoder axis 3  | 34  | NC   | /                              |
| 15  | EB2- | Phase B (-) of encoder axis 3  | 35  | EZ3- | Signal Z (-) of encoder axis 4 |
| 16  | EZ2+ | Signal Z (+) of encoder axis 3 | 36  | NC   | /                              |
| 17  | EZ2- | Signal Z (-) of encoder axis 3 | 37  | NC   | /                              |
| 18  | EZ3+ | Signal Z (+) of encoder axis 4 | 38  | GND  | Power ground                   |
| 19  | 5V   | 5V power                       | 39  | GND  | Power ground                   |
| 20  | GND  | Internal power ground          | 40  | GND  | Power ground                   |

### 3.4. Pulse Directional Output

The port of the pulse direction axis is connected through the 5.08mm screw terminal on

the ACC-1C00 wiring board. For the specific interface, please refer to 3.2.2 Terminal Definition.

### 3.4.1. Pulse Direction Axis Specification & Wiring

### $\rightarrow$ Specification

| Item                                           | Description                                  |
|------------------------------------------------|----------------------------------------------|
| Pulse/direction (PUL/DIR) signal type          | Differential/single-ended output signal (DIP |
|                                                | switch to adjust)                            |
| Pulse/direction (PUL/DIR) signal voltage range | 0-5V                                         |
| Pulse/direction (PUL/DIR) signal max frequency | 5MHz                                         |
| Isolation                                      | Non-isolated                                 |

#### $\rightarrow$ Wiring Reference

Connect driver to controller, it needs to correspondingly connect the PUL and DIR terminals one by one. Differential or single-ended wiring can be used. Both methods can be set by adjusting the dial switch on the board. For the specific setting method, refer to 3.8.1 Differential/single-ended DIP switch.

#### 1. Differential method:

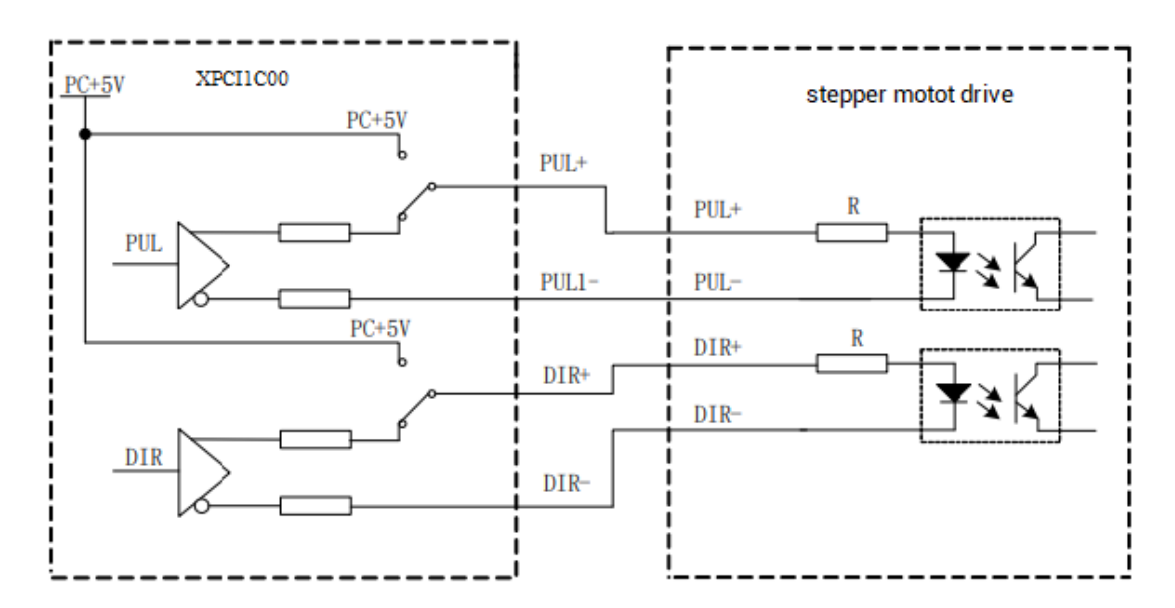

2. Single-ended method:

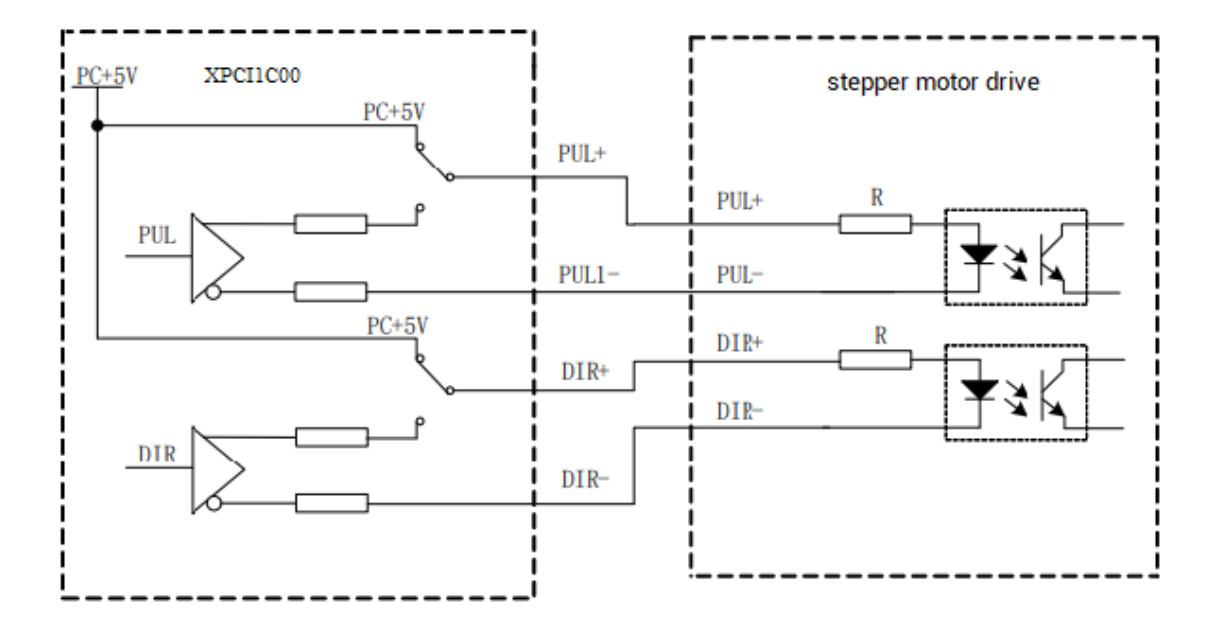

#### $\rightarrow$ Wiring Note

- Some servo drives are not optically isolated (for example, Panasonic economical servo), and the GND of the internal power supply (terminal 1) needs to be connected with the GND of the drive through ACC-1C00.
- If the high-speed differential pulse port is connected, it is necessary to connect the GND of the internal power supply (terminal 1) to the GND of the driver through ACC-1C00.
- If the drive and the control card use different 24V power supplies, connect the external power supply ground EGND (terminals 34 and 66) to the drive COM through ACC-1C00.

### 3.4.2. Basic Usage Method

- (1) Please follow the above wiring instructions to wiring correctly.
- (2) After powered on, please connect to ZDevelop.
- (3) Set axis parameters, such as, ATYPE, UNITS, SPEED, ACCEL, etc.

(4) There are many parameters related to pulse axis, they can be set and checked through relative instructions, please see "axis parameter and axis status" of "ZBasic", or see "ZDevelop/View/Axis parameter".

| Axis select     | Parameter : | select     |            |            |
|-----------------|-------------|------------|------------|------------|
|                 | Axis0       | Axis1      | Axis2      | Axis3      |
| COMMENT         |             |            |            |            |
| ATYPE           | 0           | 0          | 0          | 0          |
| UNITS           | 1           | 1          | 1          | 1          |
| ACCEL           | 10000       | 10000      | 10000      | 10000      |
| DECEL           | 0           | 0          | 0          | 0          |
| SPEED           | 1000        | 1000       | 1000       | 1000       |
| CREEP           | 100         | 100        | 100        | 100        |
| LSPEED          | 0           | 0          | 0          | 0          |
| MERGE           | 0           | 0          | 0          | 0          |
| SRAMP           | 0           | 0          | 0          | 0          |
| DPOS            | 0           | 0          | 0          | 0          |
| MPOS            | 0           | 0          | 0          | 0          |
| ENDMOVE         | 0           | 0          | 0          | 0          |
| FS_LIMIT        | 200000000   | 20000000   | 20000000   | 200000000  |
| RS_LIMIT        | -200000000  | -200000000 | -200000000 | -200000000 |
| DATUM_IN        | -1          | -1         | -1         | -1         |
| FWD_IN          | -1          | -1         | -1         | -1         |
| REV_IN          | -1          | -1         | -1         | -1         |
| IDLE            | -1          | -1         | -1         | -1         |
| LOADED          | -1          | -1         | -1         | -1         |
| MSPEED          | 0           | 0          | 0          | 0          |
| MTYPE           | 0           | 0          | 0          | 0          |
| NTYPE           | 0           | 0          | 0          | 0          |
| REMAIN          | 0           | 0          | 0          | 0          |
| VECTOR_BUFFERED | 0           | 0          | 0          | 0          |
| VP_SPEED        | 0           | 0          | 0          | 0          |
| AXISSTATUS      | 0h          | 0h         | 0h         | 0h         |
| MOVE_MARK       | 0           | 0          | 0          | 0          |
| MOVE_CURMARK    | -1          | -1         | -1         | -1         |
| AXIS_STOPREASON | 0h          | 0h         | 0h         | 0h         |
| MOVES_BUFFERED  | 0           | 0          | 0          | 0          |
| <               |             |            |            |            |

(5) Control corresponding motion through "View - Manual".

| Manual |       |       |         |       |         |       |             |           |                   |      |       |      |            | ×    |
|--------|-------|-------|---------|-------|---------|-------|-------------|-----------|-------------------|------|-------|------|------------|------|
| Axis   | ATYPE | UNITS | ACCEL   | DECEL | SPEED   | DPOS  | LeftVMove R | ightVMove | Distance Absolute | 2    | MPOS  | IDLE | AXISSTATUS |      |
| 0 💌    | 0     | 1.000 | 10000.0 | 0.000 | 1000.00 | 0.000 | Left        | Right     |                   | Move | 0.000 | -1   | Oh         | Stop |
| 1 -    | 0     | 1.000 | 10000.0 | 0.000 | 1000.00 | 0.000 | Left        | Right     |                   | Move | 0.000 | -1   | 0h         | Stop |
| 2 💌    | 0     | 1.000 | 10000.0 | 0.000 | 1000.00 | 0.000 | Left        | Right     |                   | Move | 0.000 | -1   | 0h         | Stop |
| 3 💌    | 0     | 1.000 | 10000.0 | 0.000 | 1000.00 | 0.000 | Left        | Right     |                   | Move | 0.000 | -1   | 0h         | Stop |
| 4 💌    | 0     | 1.000 | 10000.0 | 0.000 | 1000.00 | 0.000 | Left        | Right     |                   | Move | 0.000 | -1   | 0h         | Stop |
| 5 💌    | 0     | 1.000 | 10000.0 | 0.000 | 1000.00 | 0.000 | Left        | Right     |                   | Move | 0.000 | -1   | 0h         | Stop |
|        |       |       |         |       |         |       |             |           |                   |      |       |      |            |      |

### 3.5. Encoder Input

The encoder input is connected through the EXDB37M-37 wiring board and 5.08mm screw-type wiring terminal. For the specific interface, please refer to 3.3.2 Terminal Definition.

### 3.5.1. Encoder Interface Specification & Wiring

#### $\rightarrow$ Specification

| ltem                         | Description                     |                           |  |  |
|------------------------------|---------------------------------|---------------------------|--|--|
| Encoder type                 | High-speed encoder 0-3          | Low-speed encoder 4       |  |  |
| Encoder signal type          | Differential/single-ended input | Single-ended input signal |  |  |
|                              | signal (compatible)             |                           |  |  |
| Encoder signal voltage range | 0-5V                            | 0-24V                     |  |  |
| Encoder signal max frequency | 5MHz                            | 5kHz                      |  |  |
| Isolation                    | Non-isolated                    | Isolated                  |  |  |

#### $\rightarrow$ Wiring Reference

Connect driver to controller, it needs to connect A, B and Z one by one. Both differential method and single-ended method can be used

1. High-speed encoder 3 differential method:

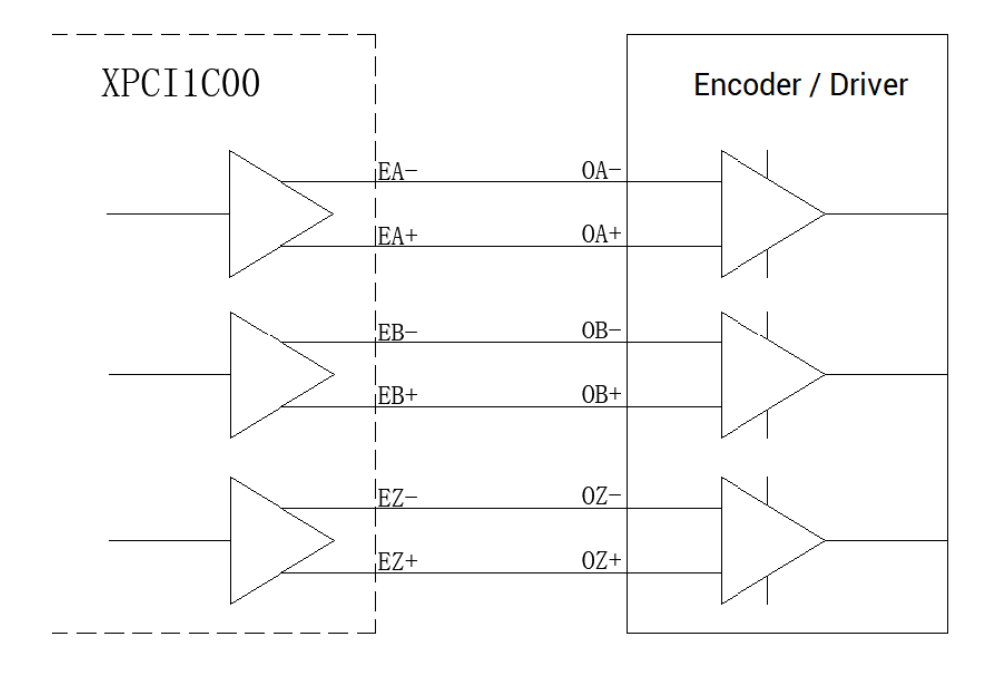

#### 2. Low-speed encoder 4 wiring reference:

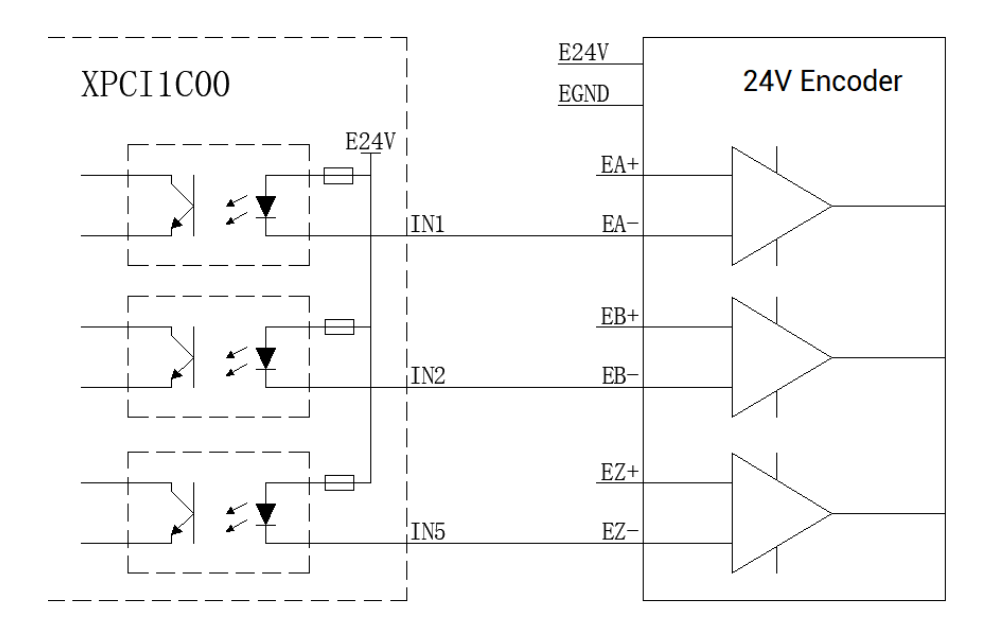

### $\rightarrow$ Wiring Note

• For low-speed encoder, they are input port reuse function.

### 3.5.2. Basic Usage Method

(1) Please follow the above wiring instructions to wiring correctly.

- (2) After powered on, please connect to ZDevelop.
- (3) Set axis parameters, such as, ATYPE, UNITS, SPEED, ACCEL, etc.
- (4) There are many parameters related to pulse axis, they can be set and checked through relative instructions, please see "axis parameter and axis status" of "ZBasic", or see "ZDevelop/View/Axis parameter".

| Axis select     | Parameter  | select     |            |            |
|-----------------|------------|------------|------------|------------|
|                 | Axis0      | Axis1      | Axis2      | Axis3      |
| COMMENT         |            |            |            |            |
| ATYPE           | 0          | 0          | 0          | 0          |
| UNITS           | 1          | 1          | 1          | 1          |
| ACCEL           | 10000      | 10000      | 10000      | 10000      |
| DECEL           | 0          | 0          | 0          | 0          |
| SPEED           | 1000       | 1000       | 1000       | 1000       |
| CREEP           | 100        | 100        | 100        | 100        |
| LSPEED          | 0          | 0          | 0          | 0          |
| MERGE           | 0          | 0          | 0          | 0          |
| SRAMP           | 0          | 0          | 0          | 0          |
| DPOS            | 0          | 0          | 0          | 0          |
| MPOS            | 0          | 0          | 0          | 0          |
| ENDMOVE         | 0          | 0          | 0          | 0          |
| FS_LIMIT        | 200000000  | 20000000   | 20000000   | 200000000  |
| RS_LIMIT        | -200000000 | -200000000 | -200000000 | -200000000 |
| DATUM_IN        | -1         | -1         | -1         | -1         |
| FWD_IN          | -1         | -1         | -1         | -1         |
| REV_IN          | -1         | -1         | -1         | -1         |
| IDLE            | -1         | -1         | -1         | -1         |
| LOADED          | -1         | -1         | -1         | -1         |
| MSPEED          | 0          | 0          | 0          | 0          |
| MTYPE           | 0          | 0          | 0          | 0          |
| NTYPE           | 0          | 0          | 0          | 0          |
| REMAIN          | 0          | 0          | 0          | 0          |
| VECTOR_BUFFERED | 0          | 0          | 0          | 0          |
| VP_SPEED        | 0          | 0          | 0          | 0          |
| AXISSTATUS      | 0h         | 0h         | 0h         | 0h         |
| MOVE_MARK       | 0          | 0          | 0          | 0          |
| MOVE_CURMARK    | -1         | -1         | -1         | -1         |
| AXIS_STOPREASON | 0h         | 0h         | 0h         | 0h         |
| MOVES_BUFFERED  | 0          | 0          | 0          | 0          |
| <               |            |            |            |            |

(5) Control corresponding motion through "View - Manual".

| Manual |       |       |         |       |         |       |             |           |                   |      |       |      |            | ×    |
|--------|-------|-------|---------|-------|---------|-------|-------------|-----------|-------------------|------|-------|------|------------|------|
| Axis   | ATYPE | UNITS | ACCEL   | DECEL | SPEED   | DPOS  | LeftVMove R | ightVMove | Distance Absolute | 2    | MPOS  | IDLE | AXISSTATUS |      |
| 0 💌    | 0     | 1.000 | 10000.0 | 0.000 | 1000.00 | 0.000 | Left        | Right     |                   | Move | 0.000 | -1   | Oh         | Stop |
| 1 -    | 0     | 1.000 | 10000.0 | 0.000 | 1000.00 | 0.000 | Left        | Right     |                   | Move | 0.000 | -1   | 0h         | Stop |
| 2 💌    | 0     | 1.000 | 10000.0 | 0.000 | 1000.00 | 0.000 | Left        | Right     |                   | Move | 0.000 | -1   | 0h         | Stop |
| 3 💌    | 0     | 1.000 | 10000.0 | 0.000 | 1000.00 | 0.000 | Left        | Right     |                   | Move | 0.000 | -1   | 0h         | Stop |
| 4 💌    | 0     | 1.000 | 10000.0 | 0.000 | 1000.00 | 0.000 | Left        | Right     |                   | Move | 0.000 | -1   | 0h         | Stop |
| 5 💌    | 0     | 1.000 | 10000.0 | 0.000 | 1000.00 | 0.000 | Left        | Right     |                   | Move | 0.000 | -1   | 0h         | Stop |
|        |       |       |         |       |         |       |             |           |                   |      |       |      |            |      |

### 3.6. IN: Digital Input

Digital inputs are distributed in X300 and X301 signal interfaces.

### 3.6.1. Digital Input Specification & Wiring

### $\rightarrow$ Specification

| Item                               | Low-speed input (specialized input) (general input IN0-IN31)                |
|------------------------------------|-----------------------------------------------------------------------------|
| Input method                       | NPN Leakage type                                                            |
| Frequency                          | <5kHz                                                                       |
| Voltage level                      | DC24V                                                                       |
| Current                            | 4.8mA                                                                       |
| Max leakage current when off       | 25μΑ                                                                        |
| Voltage to open                    | <14.5V                                                                      |
| Min current                        | 1.8mA                                                                       |
| Impedance                          | 4.7Ω                                                                        |
| Isolation                          | optoelectronic isolation                                                    |
| The times in the forms are truning | I kaanad ay tika yaalatiya laad, ay dugayya kay ya yukay tika laad aiyayitt |

The times in the form are typical based on the resistive load, and may change when the load circuit changes.

#### $\rightarrow$ Wiring Reference

#### 1. specialized input: origin switch signal

Generally, in motion control system, one position sensor needs to be used to set one position reference point, namely, the origin position. Then, it is convenient to control position precisely.

XPCI1C00 motion control card origin switch signal input circuit:

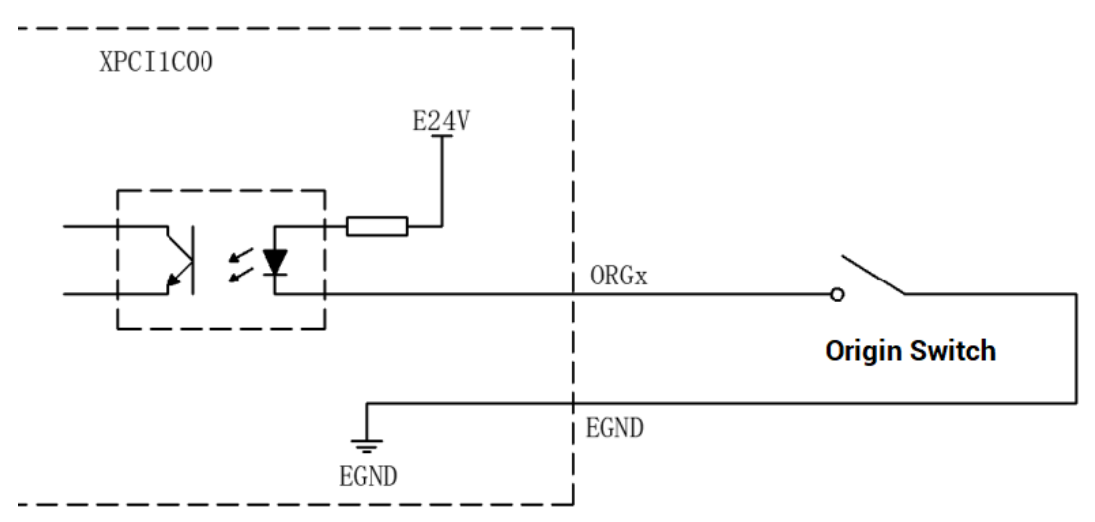

#### 2. specialized input: alarm switch signal

Generally, there is one alarm signal output, and this signal can be read through XPCI1C00.

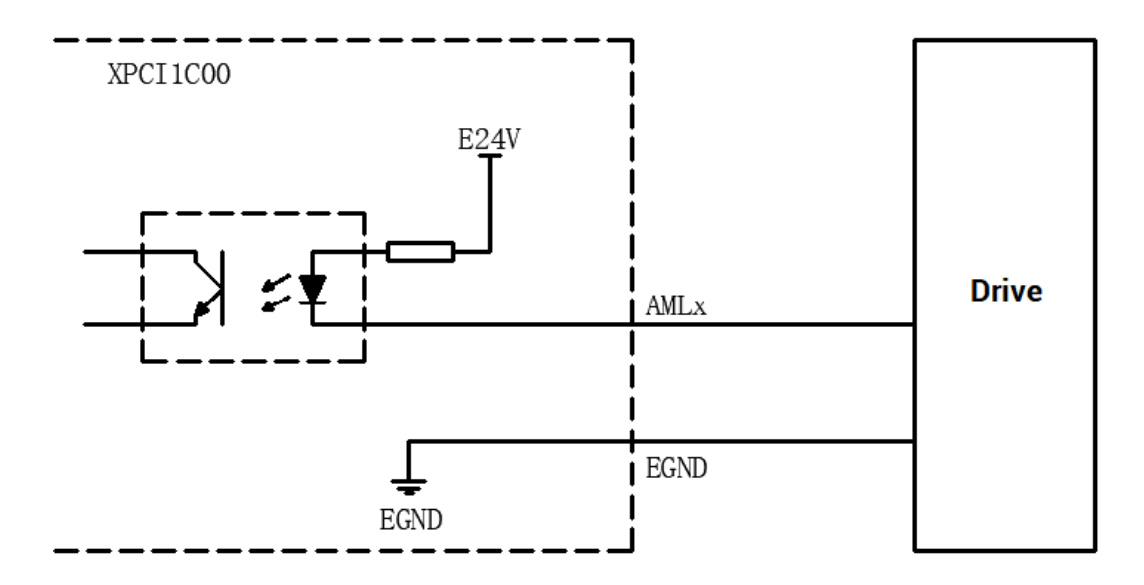

#### 3. specialized input: position limit switch signal

In the motion system, one position sensor is usually used to set a mechanical limit point to determine the boundary position of the motion and protect the mechanical equipment.

Each axis of XPCI1C00 has two position limit signal input ports +EL and -EL. +EL is positive limit signal, -EL is negative limit signal.

The limit switch signal input circuit diagram is shown in the figure.

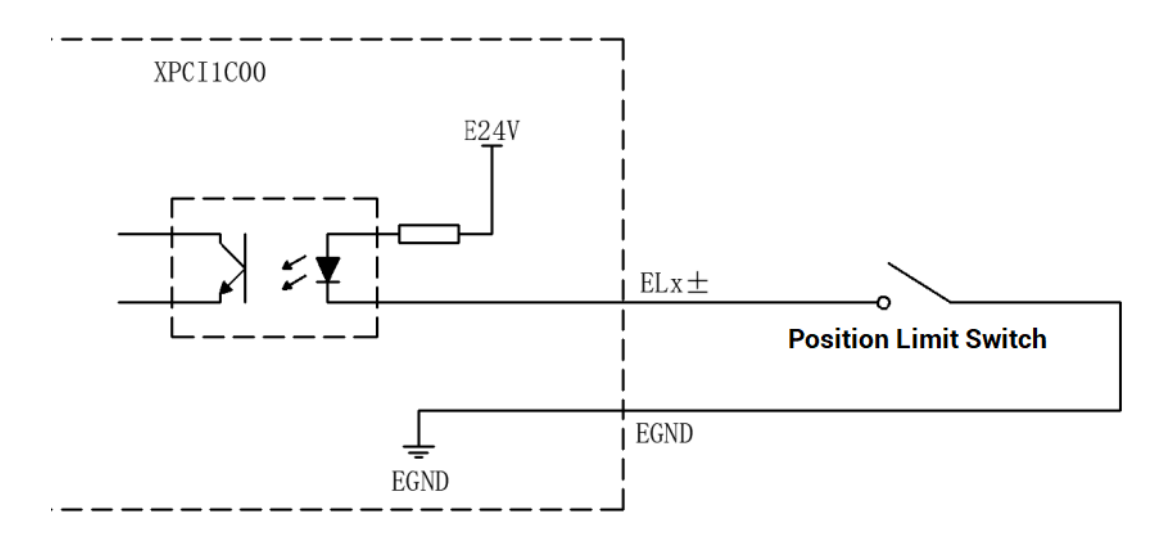

#### 4. general inputs:

XPCI1C00 motion control card provides users with isolated general input signals, which can be used for input signals of switches, sensors or other devices.

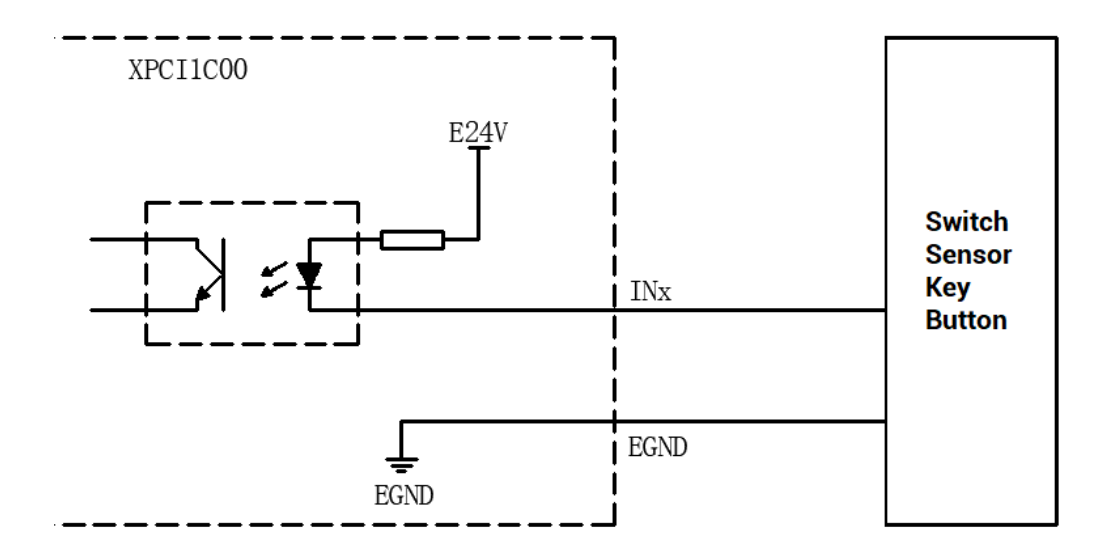

#### → Wiring Note

- The valid electric level of EL± signal can be set by software.
- If the limit switch is a normally open switch, it is necessary to set the EL± signal to be valid at low level. When the external mechanical parts touch the limit switch, the switch is closed, EL± is valid, and the mechanical parts are prohibited from continuing to move in the original direction.
- If the limit switch is a normally closed switch, it is necessary to set the EL± signal to be valid at high level. When the external mechanical parts touch the limit switch, the

switch is disconnected, EL± is valid, and the mechanical parts are prohibited from continuing to move in the original direction.

### 3.6.2. Position Sensor & Signal Distribution

The X300 and X301 signal interfaces define dedicated IOs, which are used to access signals such as origin, limit, and alarm. The configuration of the sensor can refer to the figure below.

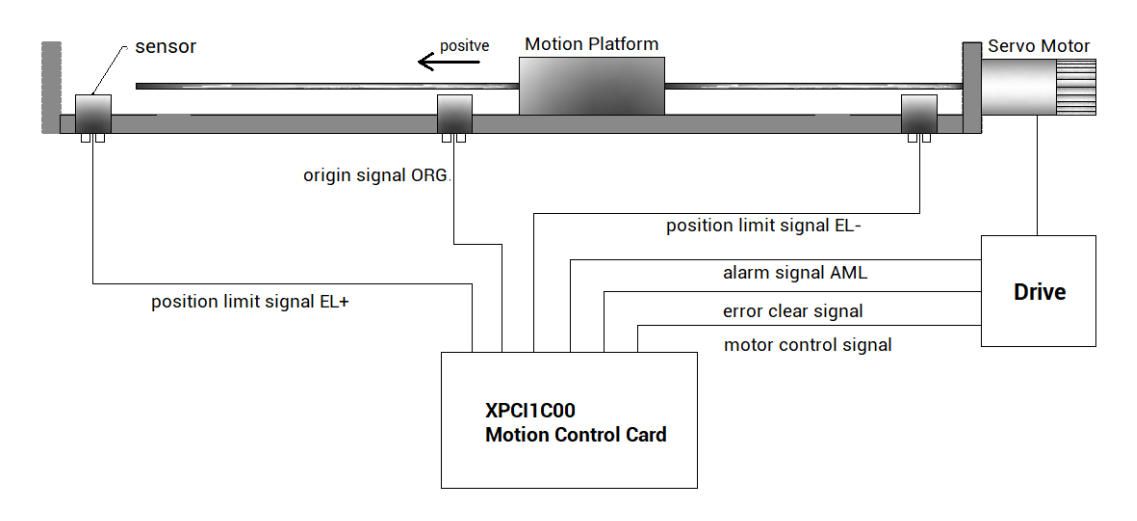

### 3.6.3. Basic Usage Method

- 1. Please follow the above wiring instructions to wiring correctly.
- 2. After powered on, please connect to ZDevelop.
- State values of corresponding input can be read directly through "IN" command, or they can be checked through "ZDevelop/View/In".

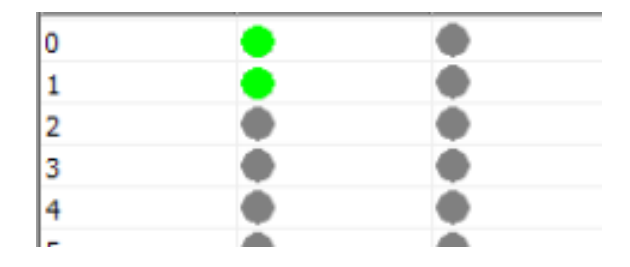

### 3.7. OUT: Digital Output

Digital outputs are distributed in X300 and X301 signal interfaces.

### 3.7.1. Digital Output Specification & Wiring

#### $\rightarrow \textbf{Specification}$

| Item                         | Low-speed output (general input OUT0-OUT27) |
|------------------------------|---------------------------------------------|
| Output method                | NPN Leakage type, it is 0V when outputs.    |
| Frequency                    | <8kHz                                       |
| Voltage level                | DC24V                                       |
| Max Output Current           | +300mA                                      |
| Max leakage current when off | 25μΑ                                        |
| Respond time to conduct      | 12µs                                        |
| Respond time to close        | 80µs                                        |
| Overcurrent protection       | Support                                     |
| Isolation                    | optoelectronic isolation                    |

Note:

- ♦ The times in the form are typical based on the resistive load, and may change when the load circuit changes.
- Due to the leak-type output, the shutdown of the output will be obviously affected by the external load circuit, and the output frequency should not be set too high in the application. For lowspeed output, it is recommended to be lower than 8HKz. If there needs higher speed, please contact us to adjust parameter or custom hardware.

#### $\rightarrow$ Wiring Reference

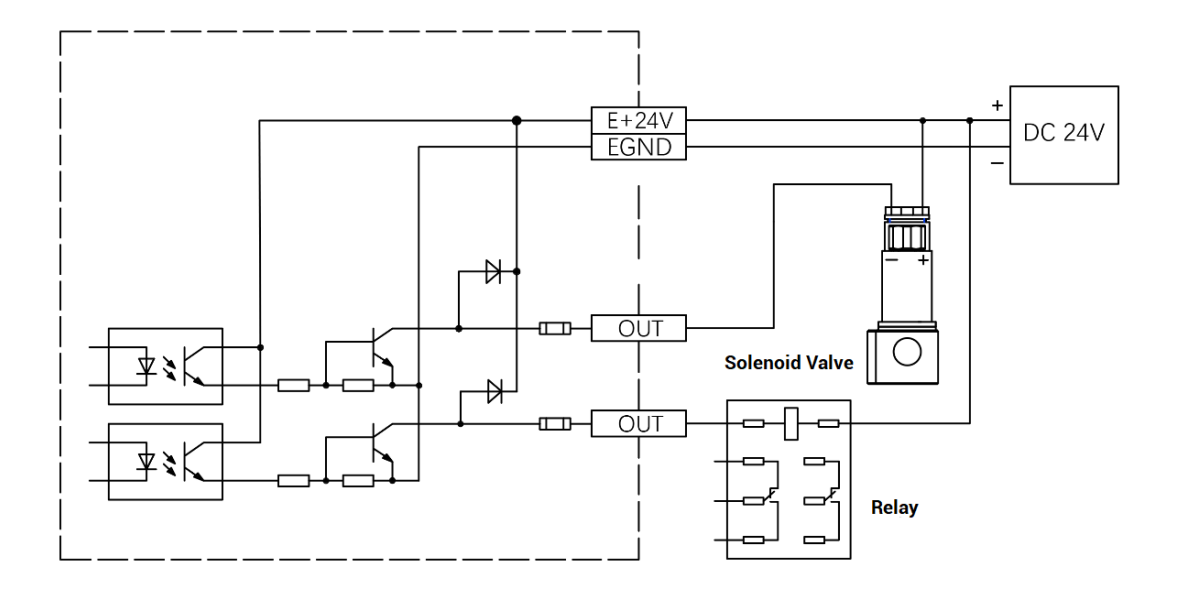

#### $\rightarrow$ Wiring Note

- The wiring principle of low-speed digital input IN (0-27) is shown in the figure above. The external signal source can be an optocoupler, a relay or a solenoid valve etc., all can be connected as long as the requirements on output of electric level can be achieved.
- For the public end, please connect the "EGND" port on the power supply to the negative pole of DC power supply of external input device. If the signal area power supply of the external device and the power supply of the controller are in the same power supply system, this connection also can be omitted.

### 3.7.2. Basic Usage Method

- 1. Please follow the above wiring instructions to wiring correctly.
- 2. After powered on, please use ETHERNET or RS232 to connect to ZDevelop.
- 3. Open or close output port directly through "OP" command, also, it can be opened or closed through "ZDevelop/View/Op". Please refer to "ZBasic" for details.

| ОрО | Op16 |
|-----|------|
| Op1 | Op17 |
| Op2 | Op18 |
| Op3 | Op19 |
| Op4 | Op20 |
| Op5 | Op21 |
| 3=0 | 022  |

### 3.8. DIP Switch

This product has several DIP switches.

### 3.8.1. Differential/Single-ended DIP Switch

#### $\rightarrow$ DIP Switch Appearance

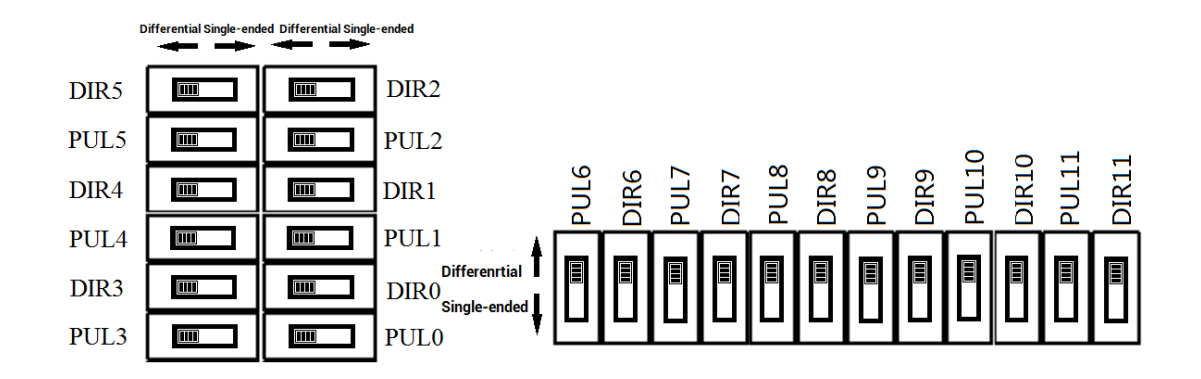

#### $\rightarrow$ Usage Description

It is one switch to select to set the pulse output mode as differential or single-ended output mode. "Differential" position is dialed, which means differential output mode is selected, "Single-ended" position is dialed, which means singled-ended output mode is selected.

Default is differential output mode.

#### $\rightarrow$ Note

• PUL and DIR of each axis must be dialed consistently, and DIP switch of each axis are independent.

### 3.8.2. S200 DIP Switch

 $\rightarrow$  DIP Switch Appearance

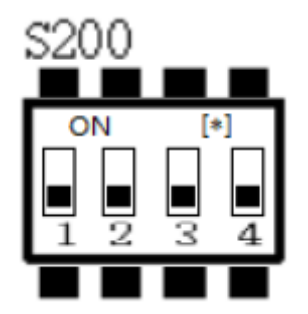

### $\rightarrow$ Usage Description

4 DIP Switch (1-4) of S200 is the selection switch of initialization electric level when power on of OUT0-OUT31, "1" corresponds to initial high level, "0" corresponds to initial low level.

Set Bit 1 of S200 as ON: OUT0-OUT9 reverse, OUT initial state is 0, IN initial state is 1, the DIP value is 16.

Set Bit 2 of S200 as ON: OUT10-OUT19 reverse, OUT initial state is 0, IN initial state is 1, the DIP value is 32.

Set Bit 3 of S200 as ON: OUT20-OUT31 reverse, OUT initial state is 0, IN initial state is 1, the DIP value is 64.

Set Bit 1 of S200 as ON: OUT initial state is 0, IN initial state is 1, the DIP value is 1.

## **Chapter IV Accessories**

When XPCI1C00 is used, following accessories are needed. It will be equipped with standard accessories from the factory, and users can also purchase optional accessories according to their needs.

### **4.1. Standard Accessories**

#### $\rightarrow$ Cable

The cable is used to connect ACC-1C00 adapter board and signal interfaces (X300 & X301), and VHDC168-100 (length is 1m) or VHDC168-200 (length is 2m) can be selected. VHDC168-100 is configured by default.

VHDCI68-pin male head is fully connected to SCSI68 male head, one-to-one correspondence, with shielding.

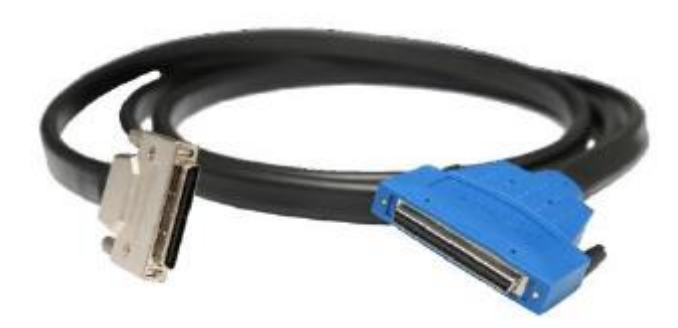

#### $\rightarrow$ Wiring Board

Two ACC-1C00 wiring boards are equipped as standard, please refer to 3.2.1 ACC-1C00 wiring board description for specific parameters.

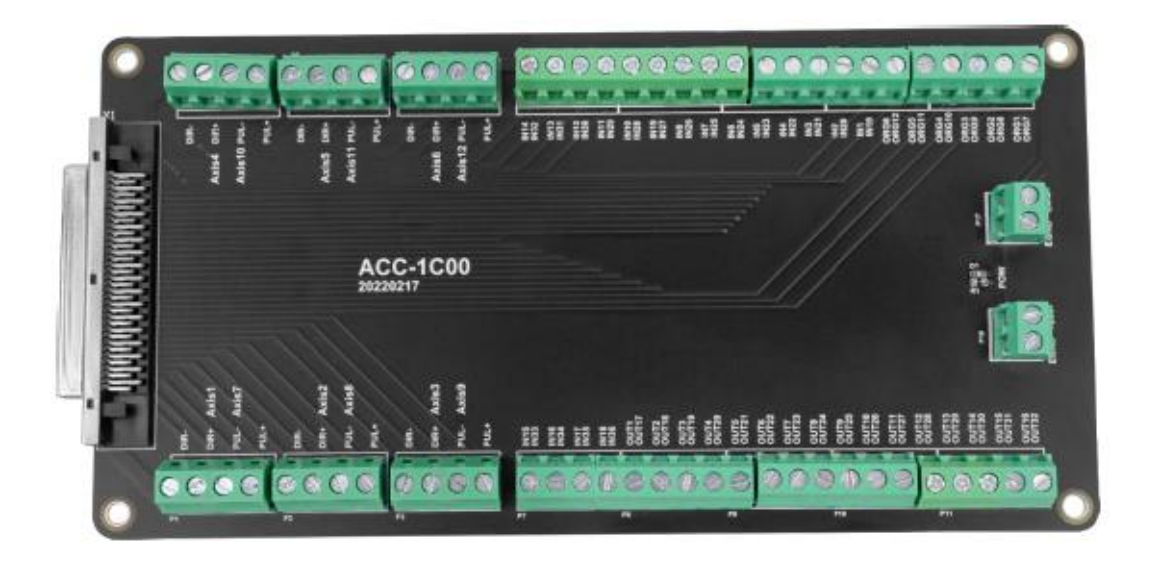

### 4.2. Optional Accessories

When the user needs to use the encoder, it supports the expansion of the four-axis differential encoder.

#### $\rightarrow$ Adapter Cable

The 40P socket of the control card can be converted to DB37 through the ZP72-02 conversion cable, and can be installed on the card slot of the industrial computer for easy wiring.

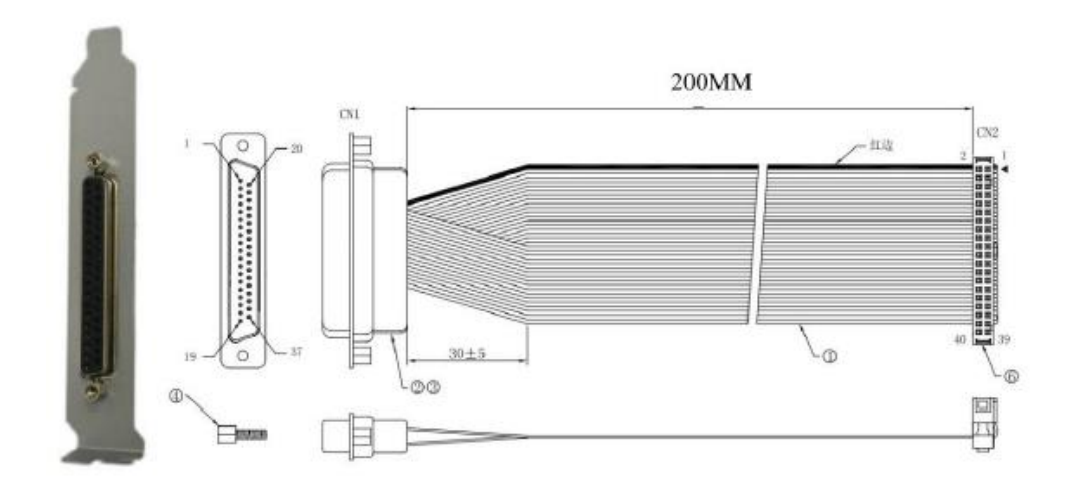

CH2 is connected with X302.

 $\rightarrow$  Cable

Connect the DB37-150 adapter cable to the interface board, which is convenient for users to install and connect the interface board.

37-pin male-to-male full contact, one-to-one correspondence, shielded.

The cable length is 1.5 meters.

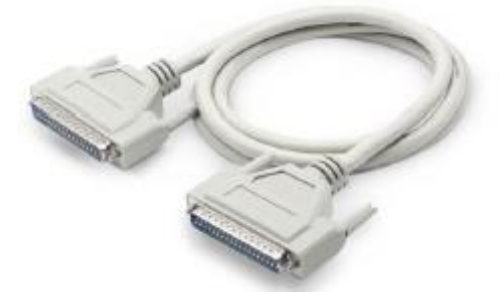

#### $\rightarrow$ Wiring Board

Please refer to 3.3.1 EXDB37M-37 wiring board description for specific parameters.

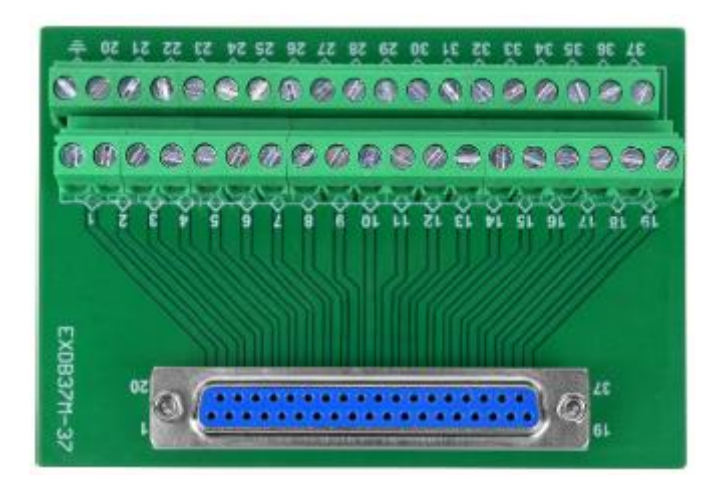

## **Chapter V Installation**

### 5.1. XPCI1C00 Installation

Install steps:

1. Turn off the power to the computer.

2. Open the computer case, select a free PCI card slot, and use a screwdriver to remove the corresponding baffle strip.

3. Insert the motion control card into the slot securely, and tighten the fixing screws on the baffle strip.

4. Remove a baffle bar adjacent to the slot, and fix the adapter board on the slot of the chassis with screws.

### 5.2. Drive Program Installation

It is used with the card.

#### Method 1: install automatically

Use the built-in installation wizard software dpinst\_amd64.exe in the driver directory to automatically install, and the specific operation is according to the software guide.

| ↓ ↓ ↓ ↓ ↓ ↓ ↓ ↓ ↓ ↓ ↓ ↓ ↓ ↓ ↓ ↓ ↓ ↓ ↓ | 共享                     | 查看 应用            | 管理 dr<br>程序工具                                        | iver_signed |                             |                                                                                                  |    |                            |                |
|---------------------------------------|------------------------|------------------|------------------------------------------------------|-------------|-----------------------------|--------------------------------------------------------------------------------------------------|----|----------------------------|----------------|
| ★ 夏制<br>国定到快 夏制<br>逐流问                | □<br>粘贴<br>从 党切<br>单贴板 | ₩ 复制路径<br>私始快速方式 | 本         日           移动到 复制到            8         3 |             | ● 「日本課項目<br>新建<br>文件夫<br>新建 | <ul> <li>■打开・</li> <li>■ 打开・</li> <li>■ 注 </li> <li>● 編載</li> <li>● の历史记述</li> <li>打开</li> </ul> | 2  | 全部选择<br>全部取消<br>反向选择<br>选择 |                |
| ← → ~ ↑                               | •                      | 此电脑 > 办公(E)      | → RT710 → I                                          | RT版本迭代 > nt | 0924_signed2 > driv         | ər_signed                                                                                        | ~  | 5                          | 在 driver_signe |
| 🖹 文档                                  | * *                    | 名称               | ^                                                    |             | 修改日期                        | 类型                                                                                               | 大小 |                            |                |
| ■ 图片                                  | *                      | 💐 dpinst_am      | d64.exe                                              |             | 2022/9/6 11:21              | 应用程序                                                                                             | 1, | 026 KB                     |                |
| <u></u> _2 I:∖                        | 1                      | 😅 ZM 🔐           | t64.cat                                              |             | 2022/9/24 0:54              | 安全目录                                                                                             |    | 13 KB                      |                |
| RT版本进                                 | HC                     | ZMotionR         | t64.inf                                              |             | 2022/9/24 6:44              | 安装信息                                                                                             |    | 4 KB                       |                |
| ZMotion                               | RT710                  | ZMotionR         | t64.sys                                              |             | 2022/9/24 0:54              | 系统文件                                                                                             | 4, | 936 KB                     |                |
| 测试记录                                  |                        | ZMotionR         | tPacket.inf                                          |             | 2022/9/24 6:44              | 安装信息                                                                                             |    | 2 KB                       |                |
| 已测试指                                  | 令集                     |                  |                                                      |             |                             |                                                                                                  |    |                            |                |
| 🏡 WPS网盘                               |                        |                  |                                                      |             |                             |                                                                                                  |    |                            |                |
| 💻 此电脑                                 |                        |                  |                                                      |             |                             |                                                                                                  |    |                            |                |
| 🏪 系统 (C:)                             |                        |                  |                                                      |             |                             |                                                                                                  |    |                            |                |
| 软件 (D:)                               | . 1                    |                  |                                                      |             |                             |                                                                                                  |    |                            |                |

Note: If there is no PCI device, the software cannot be installed successfully, only the ZMotionRT64.sys file can be installed! !

#### Method 2: install manually

1. Open the Device Manager menu and select the PCI device in Other Devices.

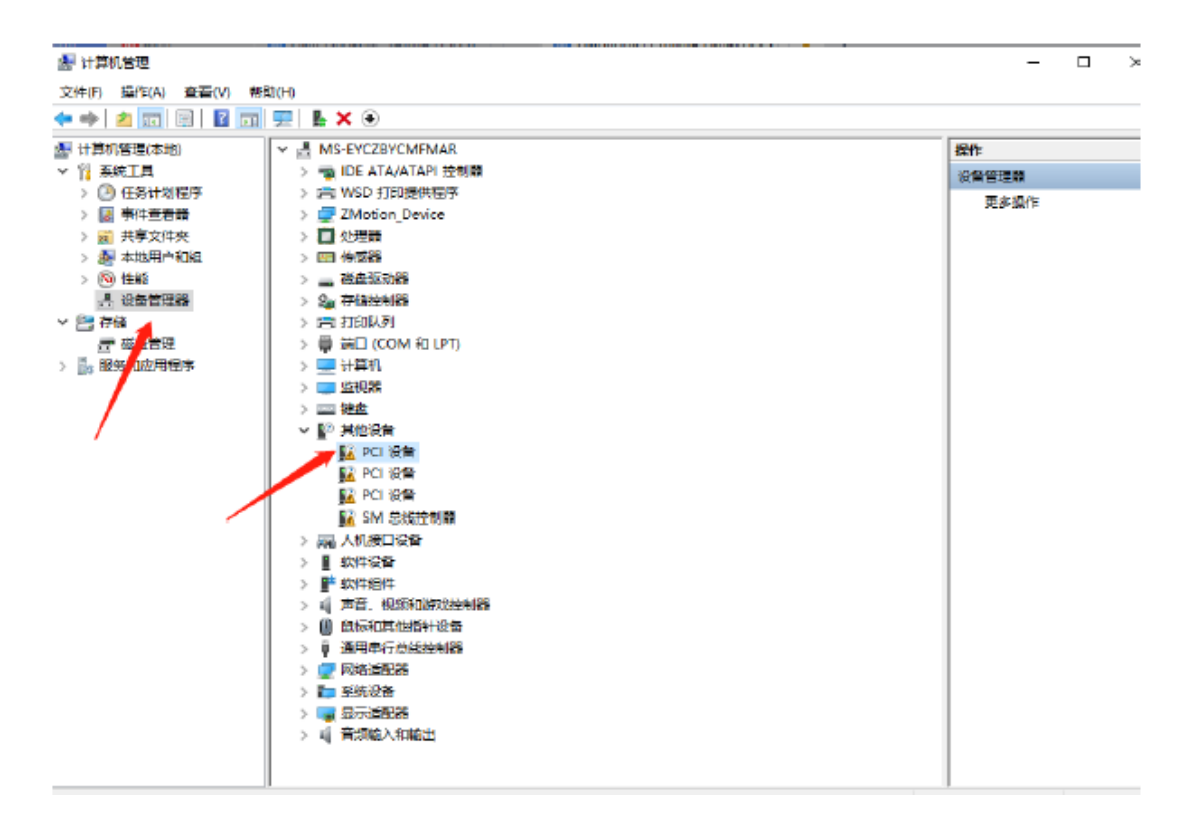

2. If there are multiple PCI devices, right-click "Properties" to view detailed information, select "Hardware ID" for properties, and confirm that it is a PCI device starting with PCI\VEN\_EF34&DEV\_1000&.

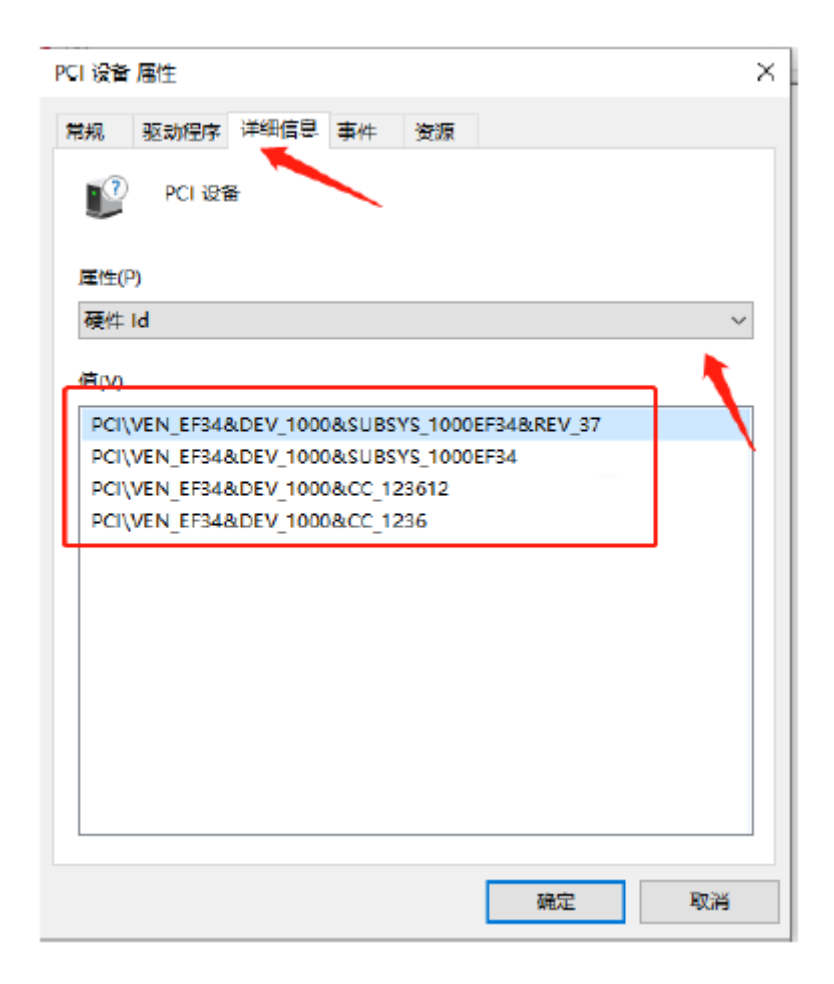

3. Find PCI Device, right-click to select "update drive program".

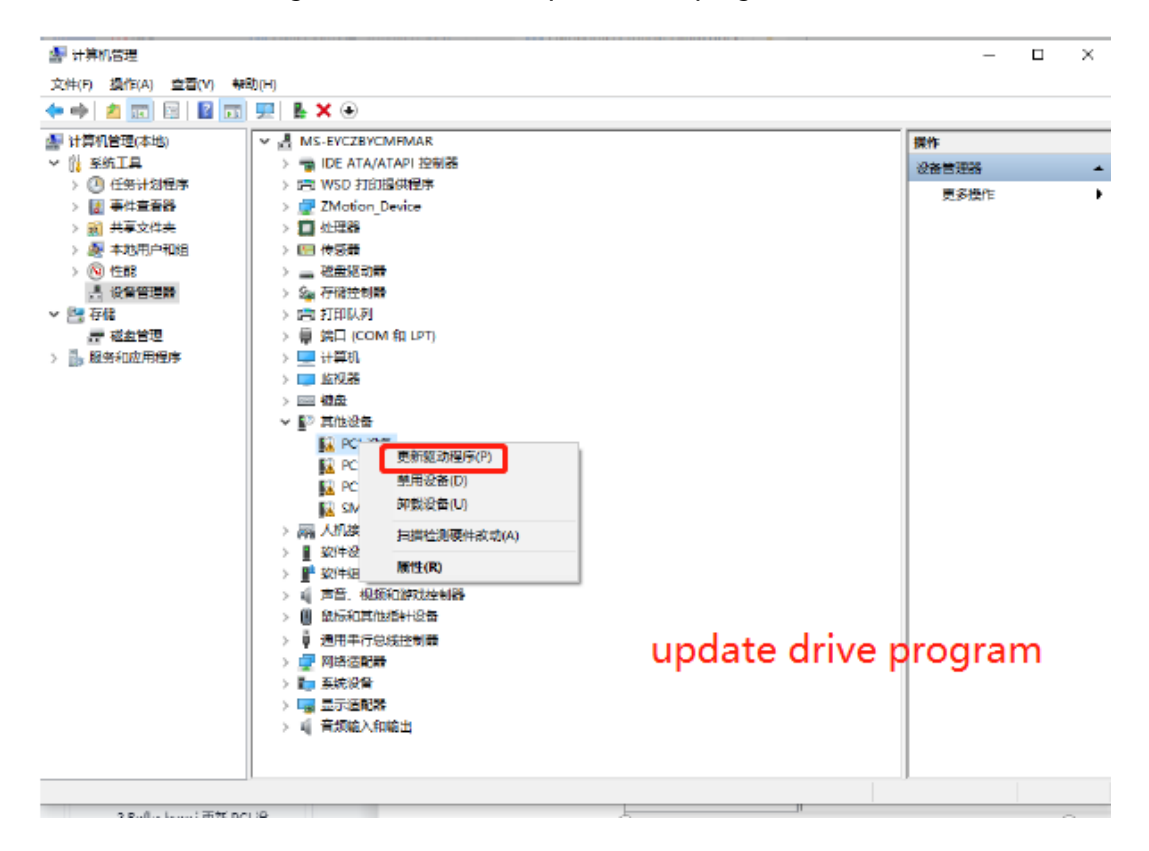

4. Select "browse my PC to check drive program".

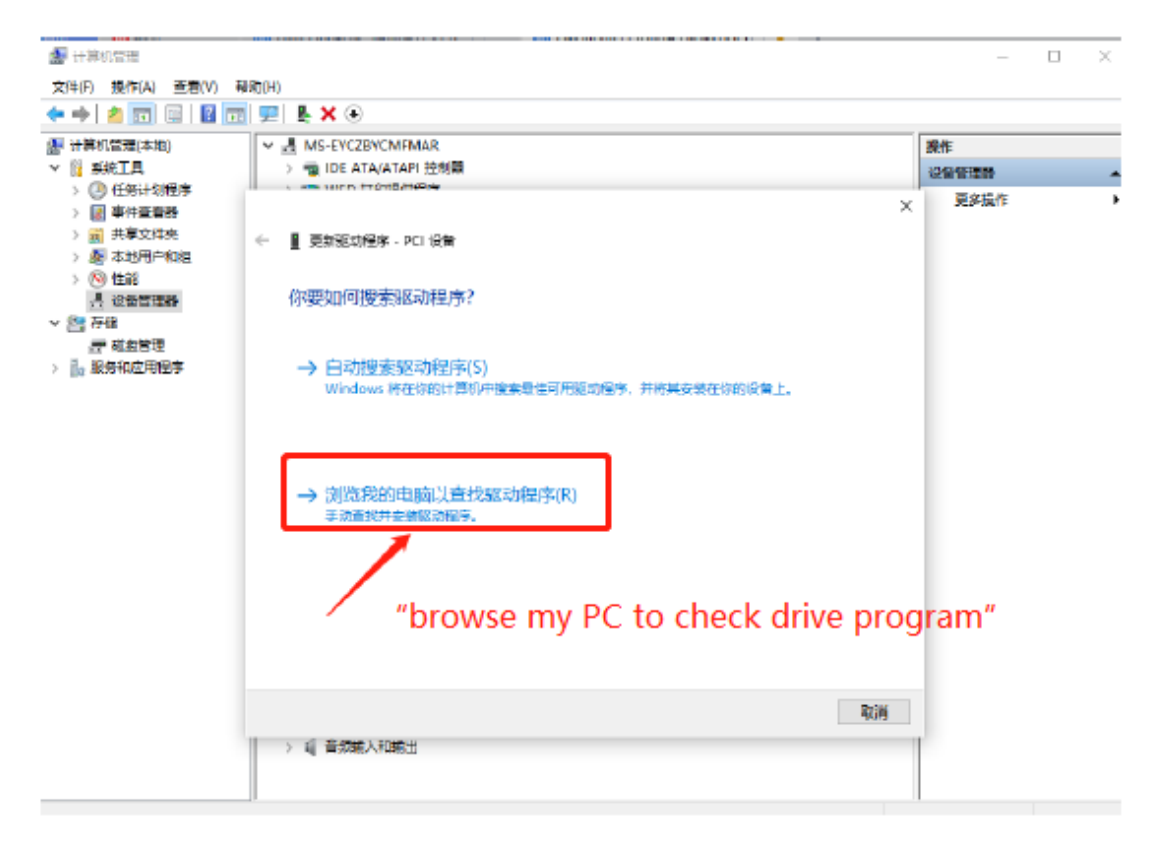

5. Click "browse", and select driver folder.

| <ul> <li>◆ ■ 更新驱动程序 - PCI设备</li> <li>浏览计算机上的驱动程序</li> <li>在以下位置搜索驱动程序:</li> <li>▶\rt1118\driver</li> <li>✓ 浏览(R)</li> <li>✓ 包括子文件夹()</li> <li>broswe</li> </ul> |
|----------------------------------------------------------------------------------------------------|
| 浏览计算机上的驱动程序:          D.\rt1118\driver       浏览(R)         의包括子文件夹(I)       broswe                                                                              |
| 在以下位置搜索驱动程序:           D.\rt1118\driver         浏览(R)           ご包括子文件夹(I)         broswe                                                                       |
| D.\rt1118\driver<br>シーマングロ語子文件実(I)<br>broswe                                                                                                    |
| ☑包括子文件夹(I)<br>broswe                                                                                                    |
| broswe                                                                                                    |
|                                                                                                    |
| → 让我从计算机上的可用驱动程序列表中选取(L)<br>此列表将显示与该设备兼容的可用驱动程序,以及与该设备属于同一类别的所有驱动程序。                                                                                            |
| 下一步(N) 取消                                                                                                    |

6. Click "next step".

|   |                                              | × |
|---|----------------------------------------------|---|
| ← | ▋ 更新驱动程序 - PCI 设备                            |   |
|   | 浏览计算机上的驱动程序                                  |   |
|   | 在以下位置搜索驱动程序:                                 |   |
|   | C:\Users\user\Desktop\rt0924\driver / 浏览(R)  |   |
|   | ☑包括子文件夹(I)                                   |   |
|   |                                              |   |
|   |                                              |   |
|   | → 让我从计算机上的可用驱动程序列表中选取(L)                     |   |
|   | 此列表将显示与该设备兼容的可用驱动程序,以及与该设备属于同一类别的所有驱动程<br>序。 |   |
|   |                                              |   |
|   |                                              |   |
|   |                                              |   |
|   | 下—步(N) 取消                                    |   |

7. Wait until installed, click close.

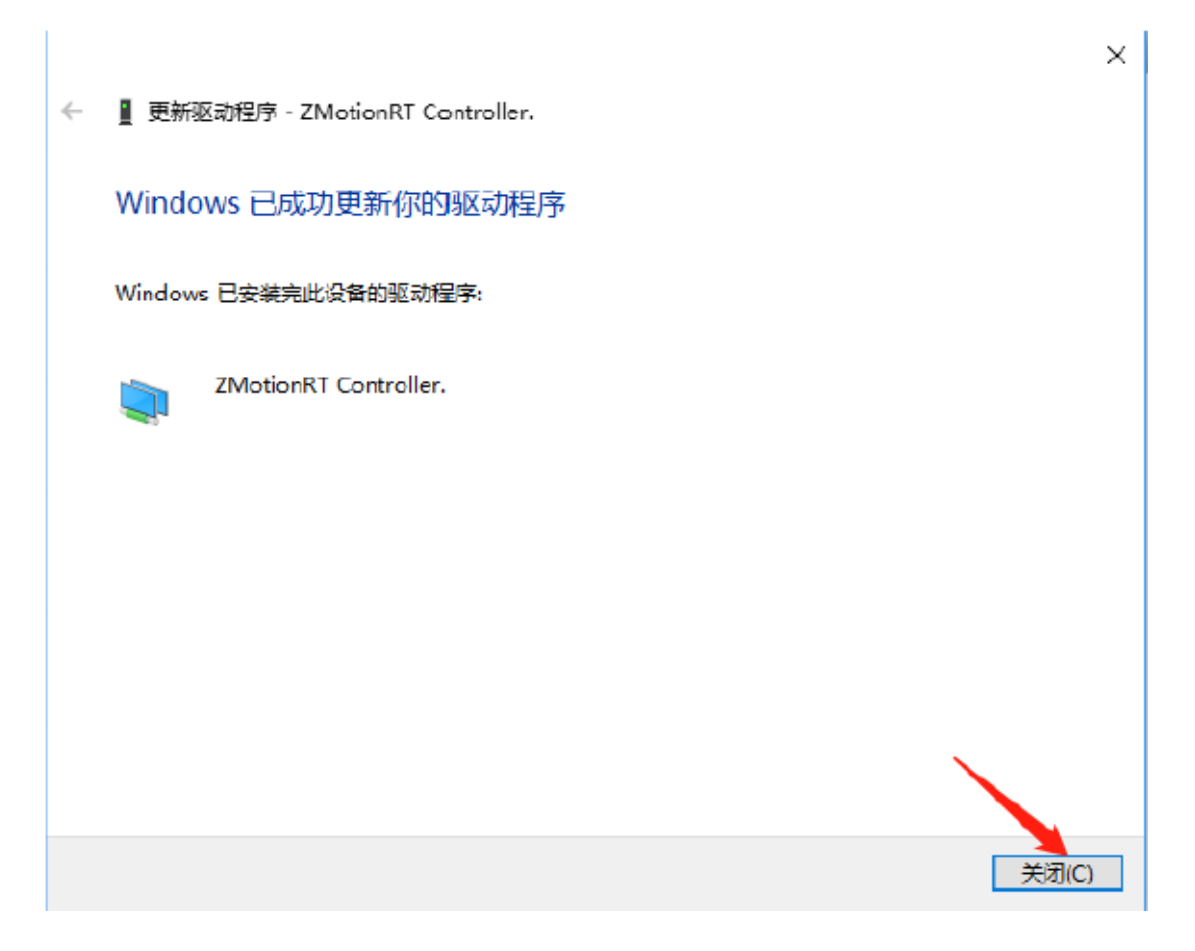

8. If there is ZMotionRTController in the device manager, the installation is successful.

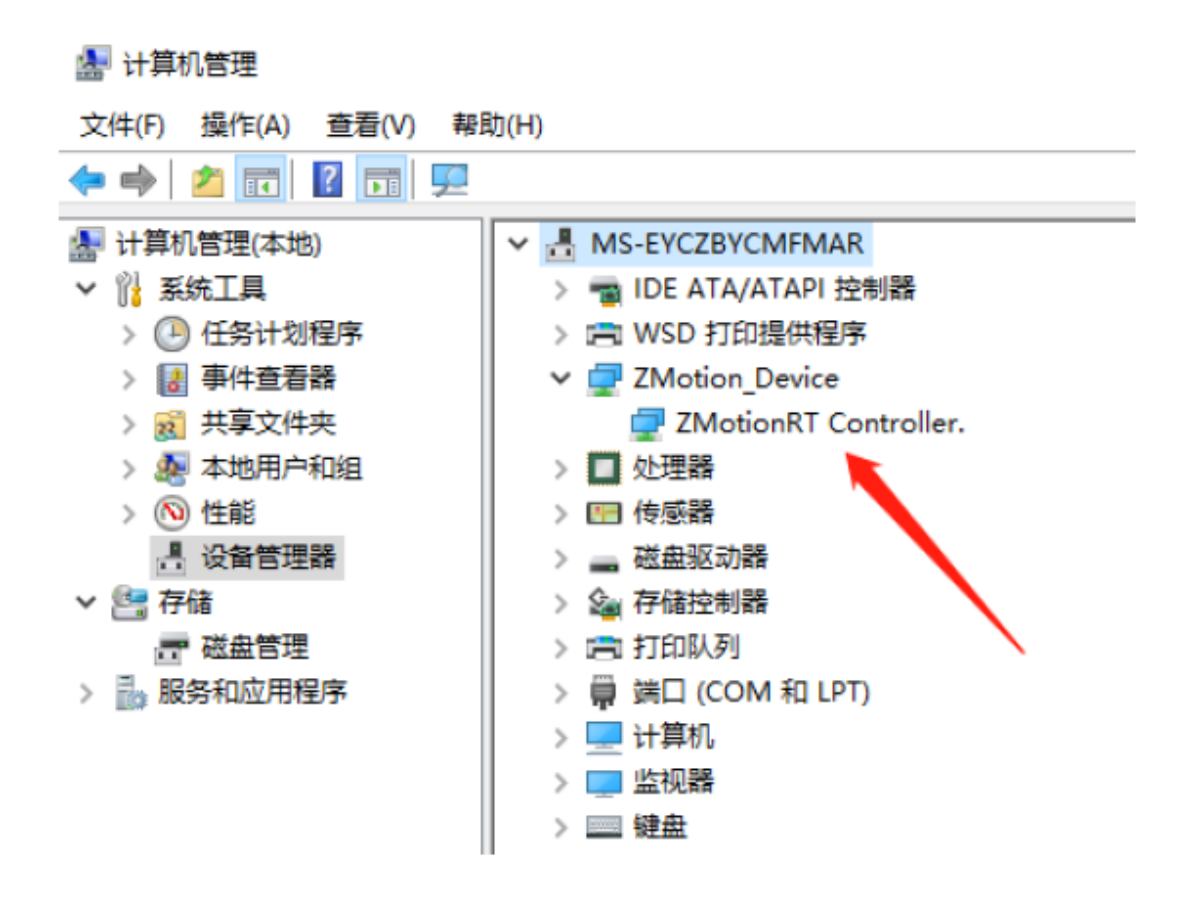

### 5.3. Ordinary Network Card Install EtherCAT Bus Protocol

MotionRT710 supports the ETHERCAT network port of XPCIE, and also supports the common network port of the computer as ETHERCAT.

1. On the Windows network connection interface, select the network port that needs to be used as the bus, right-click Properties->Installation->Protocol->Add.

| 12 网络连接                                                                                                    | -           |        |
|----------------------------------------------------------------------------------------------------|-------------|--------|
|                                                                                                    |             | م<br>ر |
| 组织▼ 禁用此网络设备 诊断这个连接 重命名此连接 查看此连接的状态 更改此连接的设置                                                                                                    | <b>EF</b> • | · 🔳 🕐  |
| S带连接<br>已断开注接<br>WAN Miniport (PPPOE) WAN Miniport (PPPOE) Was a state of the provide matching of the provide matching of the provid |             |        |

| 🔋 以太网 属性                                                                                                    | $\times$                             | 接的状态 |
|----------------------------------------------------------------------------------------------------|--------------------------------------|------|
| 网络                                                                                                    | 选择网络功能类型                             | ×    |
| 连接时使用:<br>🚽 Realtek PCIe                                                                                                    | 单击要安装的网络功能类型(C):                     |      |
| 此连接使用下列项目((<br>✓ 攣 QoS 数据包):<br>✓ ▲ Internet 协议<br>□ ▲ Microsoft 网<br>✓ ▲ Microsoft LL<br>✓ ▲ Internet 协议<br>✓ ▲ Unternet 协议<br>✓ ▲ 链路层拓扑发<br>✓ ▲ 链路层拓扑发 | ▲ 协议<br>描述<br>协议是你的计算机用来与其他计算机通信的语言。 |      |
| <                                                                                                    | 添加(A) I                              | 取消   |
|                                                                                                    | 卸载(U) 属性(R)                          |      |

2. Select "installation from disk".

| 选择网络协议                                        |                                | ?         | ×   |
|-----------------------------------------------|--------------------------------|-----------|-----|
| 单击你想安装                                        | 韩的网络协议,然后单击"确定"。如果你有这个<br>安装"。 | 个功能的安装磁盘, | 请   |
| 厂商<br><mark>Microsoft</mark><br>ZMotion Corp. | 网络协议:<br>國可靠多播协议               |           |     |
| 这个驱动程序已经<br>告诉我为什么驱动                          | 过数字签名。<br>程序签名很重要              | 从磁盘安装(H)  | ••• |
|                                               | 确定                             | 取消        |     |

3. Brower drive position, select "ZMotionRtPacket.inf".

| 👔 查找文件         |           |                     |     |                | ×    |
|----------------|-----------|---------------------|-----|----------------|------|
| 查找范围(I):       | driver    |                     | ~ 0 | 🤌 📂 🛄 🗸        |      |
| <u>@_</u>      | 名称        | ^                   |     | 修改日期           |      |
| 是:F/唐田的顶日      | 已签名       |                     |     | 2022/7/12 8:38 | 3    |
| ACC CONTRACT   | ZMotionRt | 64.inf              |     | 2022/7/3 18:31 | 1    |
|                | ZMotionRt | Packet.inf          |     | 2022/5/29 18:1 | 1    |
| 桌面<br>全部<br>文档 |           |                     |     |                |      |
| します。<br>此电脑    |           |                     |     |                |      |
|                | <         |                     |     |                | >    |
| 网络             | 文件名(N):   | ZMotionRtPacket.inf |     | ~ 打:           | 开(0) |

4. Click "ok".

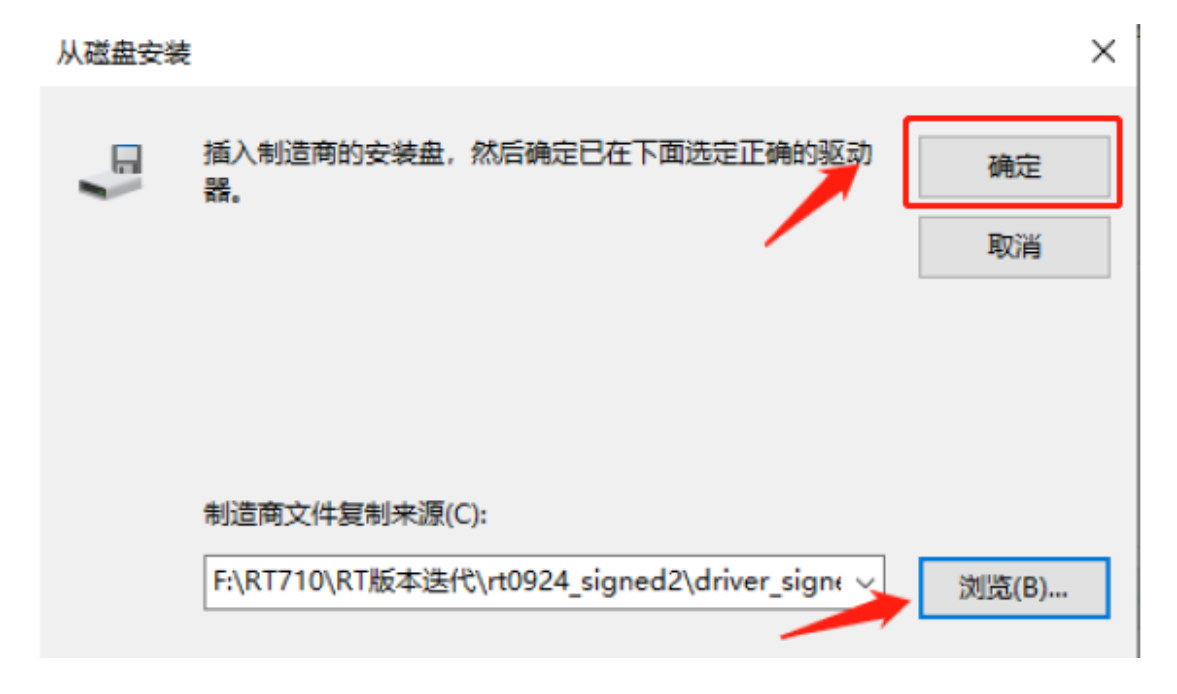

#### Note: The installation wizard software cannot install this agreement!!

If there is ZMotionRT64PacketProtocolDriver in the properties, it means the installation is successful, and you can add the corresponding network port bus protocol if you check it. The network port that does not connect to the device can be unchecked here.

|                                    |   | - |
|------------------------------------|---|---|
| ↓ 本地连接 属性                          | ; | × |
| 网络 共享                              |   |   |
| 连接时便用:                             |   |   |
| Realtek PCIe GbE Family Controller |   |   |
| 配置(C)                              |   |   |
| 此连接使用下列项目(O):                      |   |   |
| ☑ _ Internet 协议版本 4 (TCP/IPv4)     | ^ |   |
| 🗌 🔔 Microsoft 网络适配器多路传送器协议         |   |   |
| ✓ ▲ Microsoft LLDP 协议驱动程序          |   |   |
| □ _ Internet 协议版本 6 (TCP/IPv6)     |   |   |
| ▶ _ 始路尼拓扑岩和响应程序                    |   |   |
| ZMotionRT64 Packet Protocol Driver |   |   |
| ☑ ▲ 链路层预扑发现映射器 I/O 抠动栏序            |   |   |
| < >                                | ~ |   |
| <b>安装(N) 卸载(U)</b> 属性(R)           |   |   |
| 描述                                 |   |   |
| 允许其他计算机使用 Microsoft 网络访问你计算机上的资源。  |   |   |
|                                    |   |   |
|                                    |   |   |
|                                    |   |   |
|                                    |   |   |
| 确定取                                | 肖 |   |

## **Chapter VI Program & Applications**

### 6.1. ZDevelop Software Usage

ZDevelop is a PC-side program development, debugging and diagnostic software for the ZMoiton series motion controllers of Zmotion Technology. Through it, users can easily edit and configure the controller program, quickly develop applications, diagnose system operating parameters in real time, and watch the motion controller. The running program is debugged in real time and supports Chinese and English bilingual environments.

ZBasic, ZPLC and ZHMI can run multi-tasks, and ZBasic can run multi-tasks, and can be mixed with ZPLC and ZHMI.

| Step | Operations                       | Display Interface                                                                                                    |
|------|----------------------------------|----------------------------------------------------------------------------------------------------|
| 1    | Open ZDevelop,                   | ZDevelop V3.10.10                                                                                                    |
|      | click "File" –                   | <u>File</u> <u>Controller</u> <u>Edit</u> <u>View</u> <u>Project</u> <u>D</u> ebug <u>W</u> indow <u>H</u> elp                                                                                                    |
|      | "New Project",<br>Save as window | New File     Ctrl+N       Open File     Ctrl+O       Save All     Image: Ctrl = 0                                                                                                    |
|      | will pop up, then                | New Project                                                                                                    |
|      | enter file name,                 | Open Project                                                                                                    |
|      | save the project                 | Close Project                                                                                                    |
|      | file with suffix                 | Print Setup                                                                                                    |
|      | "zpj.".                          | 1 C:\Users\\列表例程.zpj<br>2 C:\Users\\test.zpj<br>3 C:\Users\\single_move.zpj<br>4 C:\Users\\滾动条.zpj                                                                                                    |
|      |                                  | Exit                                                                                                    |
|      |                                  | ■ 月存为 Save as × ×                                                                                                    |
|      |                                  | (現代・)                                                                                                    |
|      |                                  | <ul> <li>世世語</li> <li>◇ (負名和歌动器 (2)</li> <li>本地磁盘 (D)</li> <li>本地磁盘 (D)</li> <li>● 7 時端</li> <li>● DESKTOP-F</li> <li>● DESKTOP-F</li> <li>● DESKTOP-F</li> <li>● DESKTOP-F</li> <li>■ PC-2021050</li> <li>■ PC-2021070</li> <li>■ PC-2022102</li> <li>■ PC-2022102</li> </ul> |
|      |                                  | 文件名(W): Example ~ 《<br>保存类型①: ZMC Project Files ("zp) ~ ~                                                                                                    |
|      |                                  | ▲ 隐藏文件关           保存(s)         取消                                                                                                    |

| 2 | Click "File" –<br>"New File"                                       | ZDevelop V3.10.10 - C:\Users\Administrator\Desktop\Example.zpj                                                                                                    |                 |
|---|--------------------------------------------------------------------|----------------------------------------------------------------------------------------------------|-----------------|
|   | select file type<br>to build, here<br>select Basic,<br>click "OK". | select file type                                                                                                    | New File Ctrl+N |
|   |                                                                    | Open File Ctrl+O<br>Save All                                                                                                    |                 |
|   |                                                                    | New Project       Lo       Lo <thlo< th="">       Lo       Lo</thlo<>                                                                                                    |                 |
|   |                                                                    | Exit                                                                                                    |                 |
|   |                                                                    | NewFile ×                                                                                                    |                 |
|   |                                                                    | New File Type:     Filename:       Basic     Basic       Plc     Image: Control of the second second se |                 |
| 3 | Double click<br>"AutoRun",<br>enter task                           | FileView     T       FileName     AutoRun       Basic1.bas     0       Plc1.plc     0                                                                                                    |                 |
|   | number 0.                                                          |                                                                                                    |                 |

|   | -                                                                                                    |                                                                                                    |
|---|----------------------------------------------------------------------------------------------------|----------------------------------------------------------------------------------------------------|
| 4 | Edit the<br>program in<br>program editing<br>window, click<br>"save", new<br>built basic file<br>will be saved<br>under "zpj."<br>project<br>automatically.<br>"Save all"<br>means all files | File       Controller       Edit       View       Project       Debug       New File         New File       Ctrl+N       Open File       Ctrl+O         Close File       Close All       Ctrl+S         Save       Ctrl+S         Save As       Make Lib         Save All       Close Project         Open Project       Open Project         Close Project       Print         Print Preview       Print Setup         1       C:Users\\single_move.zpj |
|   | under this                                                                                                    | 2 C:\Users\\Example.zpj                                                                                                    |
|   | project will be                                                                                                    | 3 C:\Users\\知識的理.zpj<br>4 C:\Users\\test.zpi                                                                                                    |
|   | saved.                                                                                                    | Exit                                                                                                    |
| 5 | Oliak #aantrallar                                                                                                    |                                                                                                    |
| 5 | Click "controller                                                                                                    | Basic1 - ZDevelop V3.10.10 - C:\Users\Administra                                                                                                    |
|   | – connect", if no                                                                                                    | Connect Ctrl+Alt+C                                                                                                    |
|   | controller,                                                                                                    | Disconnect Ctrl+Alt+D                                                                                                    |
|   | select connect                                                                                                    | Connect to simulator Ctrl+ALt+S                                                                                                    |
|   | te einsulator                                                                                                    | State the controller                                                                                                    |
|   | to simulator.                                                                                                    | Label Reset the controller                                                                                                    |
|   |                                                                                                    | Firmware controller                                                                                                    |
|   |                                                                                                    | Modify IP address                                                                                                    |
|   |                                                                                                    | Download RAM                                                                                                    |
|   |                                                                                                    | Download ROM                                                                                                    |
|   |                                                                                                    | Compare Project                                                                                                    |
|   |                                                                                                    | Lock Controller                                                                                                    |
|   |                                                                                                    | Unlock Controller                                                                                                    |
|   | Then, "connect                                                                                                    | Connect to Controller serial port ×                                                                                                    |
|   | to controller"                                                                                                    |                                                                                                    |
|   | window will pop                                                                                                    |                                                                                                    |
|   | up, you can                                                                                                    | IP 127.0.0.1                                                                                                    |
|   | select serial                                                                                                    | PCI/Local Disconnect Disconnect                                                                                                    |
|   | port or net port                                                                                                    | Native IP: 192 168 0 55 V OK Cancel                                                                                                    |
|   | to connect                                                                                                    |                                                                                                    |
|   |                                                                                                    |                                                                                                    |
|   |                                                                                                    |                                                                                                    |
|   | serial port                                                                                                    |                                                                                                    |

|   | parameters or     |                                                                          |
|---|-------------------|--------------------------------------------------------------------------|
|   | net port IP       |                                                                          |
|   | address, then     |                                                                          |
|   | click "connect".  |                                                                          |
| 6 | Click             | Output                                                                   |
|   | "Ram/Rom" –       | Down to controller Ram Success, 2023-02-27 14:20:12, Elapsed time: 31ms. |
|   | "download RAM     |                                                                          |
|   | / download        | Command: Send Capture Clear Output Find Results                          |
|   | ROM", if it is    |                                                                          |
|   | successful,       | Output                                                                   |
|   | there is print    | Down to Controller Rom Success, 2023-02-27 14:26:48, Elapsed time: 47ms. |
|   | indication, at    |                                                                          |
|   | the same time,    | Command: Send Capture Clear                                              |
|   | program is        | Output Find Results                                                      |
|   | downloaded        |                                                                          |
|   | into controller   |                                                                          |
|   | and runs          |                                                                          |
|   | automatically.    |                                                                          |
|   | RAM: it will not  |                                                                          |
|   | save when         |                                                                          |
|   | power off. ROM:   |                                                                          |
|   | it will save data |                                                                          |
|   | when power off,   |                                                                          |
|   | and when the      |                                                                          |
|   | program is        |                                                                          |
|   | connected to      |                                                                          |
|   | controller again, |                                                                          |
|   | running           |                                                                          |
|   | according to      |                                                                          |
|   | task number.      |                                                                          |

| 7     | Click "Debug" – | ·s\Administrator\Desktop\Example.zpj                                                                   |  |  |  |
|-------|-----------------|----------------------------------------------------------------------------------------------------|--|--|--|
|       | "Start/Stop     | <u>D</u> ebug <u>W</u> indow <u>H</u> elp                                                              |  |  |  |
|       | Debug" to call  | Compile All                                                                                            |  |  |  |
|       | "Task" and      | Start/Stop Debug Ctrl+F5                                                                               |  |  |  |
|       | "Motob"         | Go F5                                                                                                  |  |  |  |
|       | watch           | Step Into F11                                                                                          |  |  |  |
|       | window,         | Step Over F10                                                                                          |  |  |  |
|       | because it was  | Step Out Shift+F11                                                                                     |  |  |  |
|       | downloaded      | Run to Cursor Ctrl+F10                                                                                 |  |  |  |
|       | before, here    | Toggle Breakpoint F9                                                                                   |  |  |  |
|       | select "Attach  | Kill All Breakpoints                                                                                   |  |  |  |
|       | the current".   | Edit Breakpoints                                                                                       |  |  |  |
|       |                 | Troubleshooting                                                                                        |  |  |  |
|       |                 | Bus state diagnosis                                                                                    |  |  |  |
|       |                 |                                                                                                    |  |  |  |
|       |                 | Enter Debug X                                                                                          |  |  |  |
|       |                 | Select enter mode C Down ram again C Down rom again C No download, Reset C Attach to current OK Cancel |  |  |  |
| 0     | Click "View"    | -                                                                                                    |  |  |  |
| o     | Click view –    | Scope                                                                                                  |  |  |  |
|       | "Scope" to open | XScale:         1000         YT mode         <                                                         |  |  |  |
|       | oscilloscope.   | Continuous acquisition 🔽 Follow 🗆 Show cursor                                                          |  |  |  |
|       |                 | Trigger Import Export<br>show Index Source Offset YScale                                               |  |  |  |
|       |                 |                                                                                                    |  |  |  |
|       |                 |                                                                                                    |  |  |  |
|       |                 |                                                                                                    |  |  |  |
|       |                 |                                                                                                    |  |  |  |
|       |                 |                                                                                                    |  |  |  |
| Note: | 1               |                                                                                                    |  |  |  |

- When opening an project, choose to open the zpj file of the project. If only the Bas file is opened, the program cannot be downloaded to the controller.
- When the project is not created, only the Bas file cannot be downloaded to the controller.
- The number 0 in automatic operation represents the task number, and the program

runs with task 0, and the task number has no priority.

• If no task number is set for the files in the entire project, when downloading to the controller, the system prompts the following message WARN: no program set autorun

### 6.2. PC Upper-Computer Program Application

The controller supports development under various operating systems such as windows, linux, Mac, Android, and wince, and provides dll libraries in various environments such as vc, c#, vb.net, and labview, as shown in the figure below. PC software programming refers to "ZMotion PC Function Library Programming Manual".

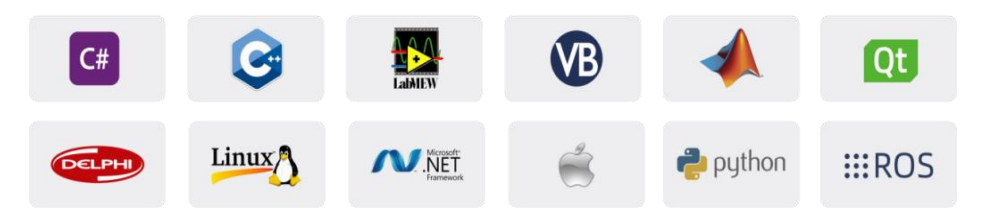

The program developed using the PC software cannot be downloaded to the controller, and it is connected to the controller through the dll dynamic library. The dll library needs to be added to the header file and declared during development.

| Step | Operations       | Display Interface                                             |  |  |  |  |  |
|------|------------------|---------------------------------------------------------------|--|--|--|--|--|
| 1    | Open VS, click   | 🗙 起始页 - Microsoft Visual Studio                               |  |  |  |  |  |
|      | "File" – "New" – | 文件(F) 编辑(E) 视图(V) 调试(D) 团队(M) 工具(T) 体系结构(C) 测试(S) 分析(N) 窗口(W) |  |  |  |  |  |
|      |                  | 新建(N) * 11 项目(P) Ctrl+Shift+N                                 |  |  |  |  |  |
|      | "Project".       | 打开(O) b 网站(W) Shift+Alt+N                                     |  |  |  |  |  |
|      | ,                | 关闭(C) 🏫 回队项目(T)                                               |  |  |  |  |  |
|      |                  | 区 关闭解决方案(T) * 文件(F) Ctrl+N                                    |  |  |  |  |  |
|      |                  | □ 保存选定项(S) Ctrl+S 从现有代码创建项目(E)                                |  |  |  |  |  |

The c++ project development process in VS is as follows:

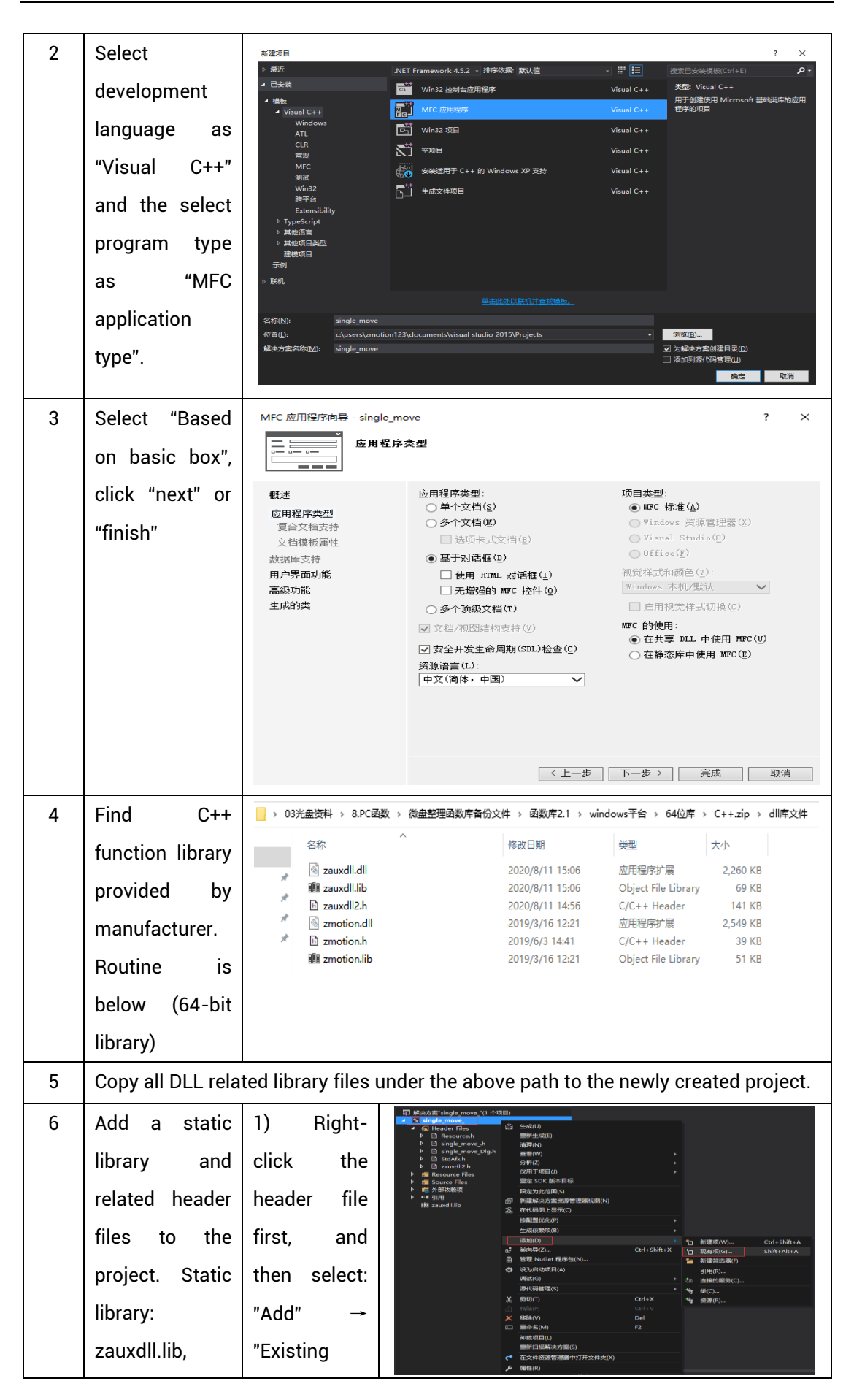

|   | zmotion.lib      | ltem".                                 |                                                                                         |                                 |                                    |                                          |           |
|---|------------------|----------------------------------------|-----------------------------------------------------------------------------------------|---------------------------------|------------------------------------|------------------------------------------|-----------|
|   | Deleted beeder   |                                        | ₩ 添加能有项 - Merge                                                                         |                                 |                                    |                                          | ×         |
|   | Related header   | Z) Add static                          | + + - † 🤒 🕹 🛱                                                                           | 电脑 → work (D:) → ZMotion → test | > MFC > Merge > Merge              | > ~ Ö 注意"Mer                             | ge, d     |
|   | C1               |                                        | 组织 * 新建文件夹                                                                              | ~                               |                                    |                                          | iii • 🖬 🔞 |
|   | files:           | libraries and                          | 国文物 メク                                                                                  | 名称<br>图 Merge vcxproi           | 修改日期 2020/11/9 11:00               | 类型 大小<br>VC++ Project 11 KB              | ¢         |
|   |                  |                                        | 📙 flash                                                                                 | Merge.vcxproj.filters           | 2020/11/9 11:00                    | VC++ Project Fil 2 KB                    |           |
|   | zauxdll2.h.      | related                                | 0 test<br>0 会议资料                                                                        | MergeDig.cpp<br>MergeDig.h      | 2020/11/9 11:00 2020/11/9 11:00    | CPP 文件 3 KB<br>H 文件 1 KB                 |           |
|   | ,                |                                        | 0 小程序                                                                                   | ReadMe.txt                      | 2020/11/9 11:00                    |                                          |           |
|   | zmotion b        | haadar filaa                           | Microsoft Visual                                                                        | stdafx.cpp                      | 2020/11/9 11:00                    | CPP 文件 1 K8                              |           |
|   | 2111011011.11    | neader mes                             | Projects                                                                                | i stdafich                      | 2020/11/9 11:00<br>2020/11/9 11:00 | H 文件 2 KB<br>H 文件 1 KB                   |           |
|   |                  |                                        | △ WPS房盘                                                                                 | 🗟 zauxdll.dll                   | 2020/8/11 15:06                    | 应用程序扩展 2,260 K8                          |           |
|   |                  | in sequence                            | 二 出用語                                                                                   | III zauxdiLlib                  | 2020/8/11 15:06                    | Object File Library 69 KB<br>H 文仲 141 KB |           |
|   |                  | in sequence                            | winto (C:)                                                                              | 🔄 zmotion.dll                   | 2019/3/16 12:21                    | 应用程序扩展 2,549 KB                          |           |
|   |                  |                                        | 文档 (E:)                                                                                 | Zmotion.h                       | 2019/6/3 14:41                     | H 文件 39 KB                               |           |
|   |                  | in the pop-up                          | •                                                                                       |                                 | 2019/3/10 12:21                    | Object Hie Library 51 KS                 | ~         |
|   |                  |                                        | X1+4                                                                                    | (N): zmotion.h                  |                                    | · ////////////////////////////////////   | (··) ···· |
|   |                  | window                                 |                                                                                         |                                 |                                    |                                          |           |
|   |                  | window.                                |                                                                                         |                                 |                                    |                                          |           |
| - | Distant dist     | single_move_Dlg.cpp 🖙 🗙                |                                                                                         |                                 |                                    |                                          |           |
| ( | Declare the      | single_move_                           |                                                                                         |                                 | - (全局范围)                           |                                          |           |
|   |                  | ₽// single_                            | ₽// single_move_Dlg.cpp : implementation file                                           |                                 |                                    |                                          |           |
|   | relevant header  | L//                                    |                                                                                         |                                 |                                    |                                          |           |
|   |                  |                                        |                                                                                         |                                 |                                    |                                          |           |
|   | files and define | ⊟#include "stdafx.h"                   |                                                                                         |                                 |                                    |                                          |           |
|   | mes and define   | #include '                             | <pre>#include "single_moveh" #include "single move Dlg.h"</pre>                         |                                 |                                    |                                          |           |
|   |                  | #include 1                             |                                                                                         |                                 |                                    |                                          |           |
|   | the controller   | #include '                             | #include "zauxdll2.h"                                                                   |                                 |                                    |                                          |           |
|   |                  | ــــــــــــــــــــــــــــــــــــــ |                                                                                         |                                 |                                    |                                          |           |
|   |                  | ⊟#ifdef DF                             | Ellifdef DEBUG                                                                          |                                 |                                    |                                          |           |
|   | connection       |                                        | #define new DEBUG_NEW #undef THLS_FILE the file_FILE_FILE_FILE_FILE_FILE_FILE_FILE_FILE |                                 |                                    |                                          |           |
|   |                  | #undof TH                              |                                                                                         |                                 |                                    |                                          |           |
|   | handle so far    | #under Inn                             |                                                                                         |                                 |                                    |                                          |           |
|   | fiandic, 30 fai  |                                        | u inis_rile[]                                                                           | ;                               |                                    |                                          |           |
|   |                  | #end11                                 |                                                                                         |                                 |                                    |                                          |           |
|   | the project is   |                                        |                                                                                         |                                 |                                    |                                          |           |
|   |                  |                                        |                                                                                         |                                 |                                    |                                          |           |
|   |                  | _// CSingle                            |                                                                                         |                                 | // CSingle_move_Dlg dialog         |                                          |           |
|   | nowily crostod   |                                        |                                                                                         |                                 |                                    |                                          |           |
|   | newly created.   |                                        |                                                                                         |                                 |                                    |                                          |           |
|   | newly created.   | ZMC_HANDLE                             | g_hand                                                                                  | le = NULL;                      |                                    | 的器链接句柄                                   |           |

## Chapter VII Run and Maintain

The correct operation and maintenance of the motion controller can not only guarantee and extend the life cycle of the equipment itself, but also take technical management measures according to the pre-specified plan or the corresponding technical conditions to prevent equipment performance degradation or reduce the probability of equipment failure.

### 7.1. Regular Inspection and Maintenance

The working environment has an impact on the controller. Therefore, it is usually inspected regularly based on the inspection cycle of 6 months to 1 year. The inspection cycle of the motion controller can be appropriately adjusted according to the surrounding environment to make it work within the specified standard environment.

| Check item   | Check content                                                                                                    | Inspection standards      |
|--------------|----------------------------------------------------------------------------------------------------|---------------------------|
| power supply | Check whether the voltage is rated                                                                                                    | DC 24 V ( -10%~10% )      |
|              | Whether the ambient temperature is<br>within the specified range (when<br>installed in the cabinet, the<br>temperature inside the cabinet is the<br>ambient temperature) | -20 °C -60 °C             |
| surroundings | Whether the ambient humidity is<br>within the specified range (when<br>installed in the cabinet, the humidity<br>in the cabinet is the ambient<br>humidity)              | 10 %-9 5 % non-condensing |
|              | Is there direct sunlight                                                                                                    | No                        |
|              | With or without droplets of water, oil, chemicals, etc.                                                                                                    | No                        |
|              | Whether there is dust, salt, iron filings, dirt                                                                                                    | No                        |
|              | Whether there is corrosive gas                                                                                                    | No                        |
|              | Whether there are flammable and explosive gases or articles                                                                                                    | No                        |

|                                   | Whether the controller is subjected to vibration or shock                                 | Should be within the range of vibration resistance and impact resistance |
|-----------------------------------|-------------------------------------------------------------------------------------------|--------------------------------------------------------------------------|
|                                   | Is the heat dissipation good                                                              | Keep good ventilation and heat dissipation                               |
|                                   | Whether the basic unit and the expansion unit are installed firmly                        | The mounting screws should<br>be tightened without<br>loosening          |
| Installation and<br>Wiring Status | Whether the connecting cables of the basic unit and the expansion unit are fully inserted | The connection cable cannot be loosened                                  |
|                                   | Are the screws of the external wiring loose                                               | Screws should be tightened without loosening                             |
|                                   | Whether the cable is damaged, aged, cracked                                               | The cable must not have any abnormal appearance                          |

### 7.2. Common Problems

| Problems                     |     | Suggestions                                            |  |  |
|------------------------------|-----|--------------------------------------------------------|--|--|
|                              | 3.  | Check whether the ATYPE of the controller is correct.  |  |  |
|                              | 4.  | Check whether hardware position limit, software        |  |  |
|                              |     | position limit, alarm signal work, and whether axis    |  |  |
|                              |     | states are normal.                                     |  |  |
|                              | 5.  | Check whether motor is enabled successfully.           |  |  |
|                              | 6.  | Confirm whether pulse amount UNITS and speed           |  |  |
| Matar daga pat ratata        |     | values are suitable. If there is the encoder feedback, |  |  |
| Motor does not rotate.       |     | check whether MPOS changes.                            |  |  |
|                              | 7.  | Check whether pulse mode and pulse mode of drive       |  |  |
|                              |     | are matched.                                           |  |  |
|                              | 8.  | Check whether alarm is produced on motion              |  |  |
|                              |     | controller station or drive station.                   |  |  |
|                              | 9.  | Check whether the wiring is correct.                   |  |  |
|                              | 10. | Confirm whether controller sends pulses normally.      |  |  |
| The position limit signal is | 1.  | Check whether the limit sensor is working normally,    |  |  |

| invalid                    |    | and whether the "input" view can watch the signal       |  |  |  |  |
|----------------------------|----|---------------------------------------------------------|--|--|--|--|
| invana.                    |    | change of the limit sensor                              |  |  |  |  |
|                            |    | Check whether the manning of the limit switch is        |  |  |  |  |
|                            | ۷. | correct                                                 |  |  |  |  |
|                            | 2  | Check whether the limit concer is connected to the      |  |  |  |  |
|                            | э. | check whether the limit sensor is connected to the      |  |  |  |  |
|                            | -  | common terminal of the controller.                      |  |  |  |  |
|                            | 1. | Check whether the limit sensor is working normally,     |  |  |  |  |
|                            |    | and whether the "input" view can watch the signal       |  |  |  |  |
| No signal comes to the     |    | change of the limit sensor.                             |  |  |  |  |
| innut                      | 2. | Check whether the mapping of the limit switch is        |  |  |  |  |
| input.                     |    | correct.                                                |  |  |  |  |
|                            | 3. | Check whether the limit sensor is connected to the      |  |  |  |  |
|                            |    | common terminal of the controller.                      |  |  |  |  |
|                            | 1. | Check whether IO power is needed.                       |  |  |  |  |
| The output does not work.  | 2. | Check whether the output number matches the ID of       |  |  |  |  |
|                            |    | the IO board.                                           |  |  |  |  |
|                            | 1. | Check whether the power of the power supply is          |  |  |  |  |
|                            |    | sufficient. At this time, it is best to supply power to |  |  |  |  |
| POWER led is ON, RUN led   |    | the controller alone, and restart the controller after  |  |  |  |  |
| is OFF.                    |    | adjustment.                                             |  |  |  |  |
|                            | 2. | Check whether the ALM light flickers regularly          |  |  |  |  |
|                            |    | (hardware problem).                                     |  |  |  |  |
| RUN led is ON, ALM led is  | 1. | Program running error, please check ZDevelop error      |  |  |  |  |
| ON.                        |    | code, and check application program.                    |  |  |  |  |
|                            | 1. | Check whether the serial port parameters are            |  |  |  |  |
|                            |    | modified by the running program, you can check all      |  |  |  |  |
|                            |    | the current serial port configurations                  |  |  |  |  |
| Fail to connect controller |    | through ?*SETCOM                                        |  |  |  |  |
| to PC through serial port  | 2  | Check whether the serial port parameters of the PC      |  |  |  |  |
| to r o through schur port. | ۷. | match the controller                                    |  |  |  |  |
|                            | 2  | Open the device manager and check whether the           |  |  |  |  |
|                            | 5. | open the device manager and check whether the           |  |  |  |  |
|                            | -  |                                                         |  |  |  |  |
| CAN expansion module       | 1. | Uneck the UAN wiring and power supply circuit,          |  |  |  |  |
| cannot be connected.       |    | whether the 120 ohm resistor is installed at both       |  |  |  |  |
|                            |    | ends.                                                   |  |  |  |  |

|                            | 2.  | Check the master-slave configuration,                  |  |  |  |  |
|----------------------------|-----|--------------------------------------------------------|--|--|--|--|
|                            |     | communication speed configuration, etc.                |  |  |  |  |
|                            | 3.  | Check the DIP switch to see if there are multiple      |  |  |  |  |
|                            |     | expansion modules with the same ID.                    |  |  |  |  |
|                            | 4.  | Use twisted-pair cables, ground the shielding layer,   |  |  |  |  |
|                            |     | and use dual power supplies for severe interference    |  |  |  |  |
|                            |     | (the main power supply of the expansion module and     |  |  |  |  |
|                            |     | the IO power supply are separately powered)            |  |  |  |  |
|                            | 1.  | Check IP address of PC, it needs to be at the same     |  |  |  |  |
|                            |     | segment with controller IP address.                    |  |  |  |  |
|                            | 2.  | Check controller IP address, it can be checked and     |  |  |  |  |
|                            |     | captured after connection through serial port.         |  |  |  |  |
|                            | 3.  | When net port led is off, please check wiring.         |  |  |  |  |
|                            | 4.  | Check whether controller power led POWER and           |  |  |  |  |
|                            |     | running indicator led RUN are ON normally.             |  |  |  |  |
|                            | 5.  | Check whether the cable is good quality, change one    |  |  |  |  |
|                            |     | better cable to try again.                             |  |  |  |  |
| Fail to connect controller | 6.  | Check whether controller IP conflicts with other       |  |  |  |  |
| to PC through not port     |     | devices.                                               |  |  |  |  |
| to PC through het port.    | 7.  | Check whether controller net port channel ETH are all  |  |  |  |  |
|                            |     | occupied by other devices, disconnect to other         |  |  |  |  |
|                            |     | devices, then try again.                               |  |  |  |  |
|                            | 8.  | When there are multiple net cards, don't use other net |  |  |  |  |
|                            |     | cards, or change one computer to connect again.        |  |  |  |  |
|                            | 9.  | Check PC firewall setting.                             |  |  |  |  |
|                            | 10. | Use "Packet Internet Groper" tool (Ping), check        |  |  |  |  |
|                            |     | whether controller can be Ping, if it can't, please    |  |  |  |  |
|                            |     | check physical interface or net cable.                 |  |  |  |  |
|                            | 11. | Check IP address and MAC address through arp-a.        |  |  |  |  |